# Team Foundation Server 2015 Installation Guide

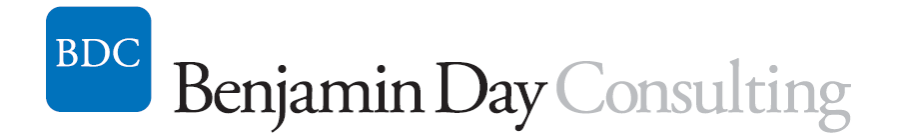

Benjamin Day benday@benday.com

> v1.0.0 August 7, 2015

Copyright © 2015 – Benjamin Day Consulting, Inc. – <u>www.benday.com</u> Printing or duplication is prohibited without author's expressed written permission.

# Contents

| Chapter 1:  | Install Windows Server 2012 R2                                           | 3     |
|-------------|--------------------------------------------------------------------------|-------|
| Introducti  | ion                                                                      | 3     |
| Install Wi  | ndows Server 2012 R2                                                     | 3     |
| (Optional)  | ) Turn off IE Enhanced Security Configuration                            | 27    |
| (Optional)  | ) Enable Remote Desktop                                                  | 31    |
| Join this S | Server to the Active Directory Domain                                    |       |
| Chapter 2:  | Install Pre-requisites for SQL Server 2014 and Team Foundation Server 20 | 15 40 |
| Chapter 3:  | Install SQL Server 2014                                                  | 53    |
| Chapter 4:  | Install Team Foundation Server 2015                                      | 71    |
| Introducti  | ion                                                                      | 71    |
| Run the Ir  | nstaller                                                                 | 71    |
| SQL Serve   | er Database Information                                                  | 77    |
| TFS Servio  | ce Account                                                               | 78    |
| TFS Servio  | ce Network Port & Virtual Directory Name                                 | 79    |
| TFS Build   | Service Account                                                          | 80    |
| (Optional)  | ) Configure Reporting                                                    | 81    |
| SharePoir   | nt Settings                                                              | 85    |
| Team Pro    | ject Collection Settings                                                 |       |
| Review, V   | erifications, & Run the Install                                          |       |

## **Chapter 1: Install Windows Server 2012 R2**

#### Introduction

The first step for installing Team Foundation Server 2015 (TFS2015) is to install Windows Server. In this guide, I'm going to be using Windows Server 2012 R2. I'm also assuming that you'll be installing TFS2015 in a single server configuration – aka. the TFS Application Tier and SQL Server will be installed on a single machine.

#### **Install Windows Server 2012 R2**

I'm assuming that you've got an Active Directory Domain already set up and configured and that we'll eventually be joining this new server to that domain.

- Either insert your **Windows Server 2012 R2 DVD** into the DVD drive or mount the **Windows Server 2012 R2 ISO image** into the DVD drive for your virtual machine.
- Start the machine

You will see the **Press any key to boot from CD or DVD....** message appear.

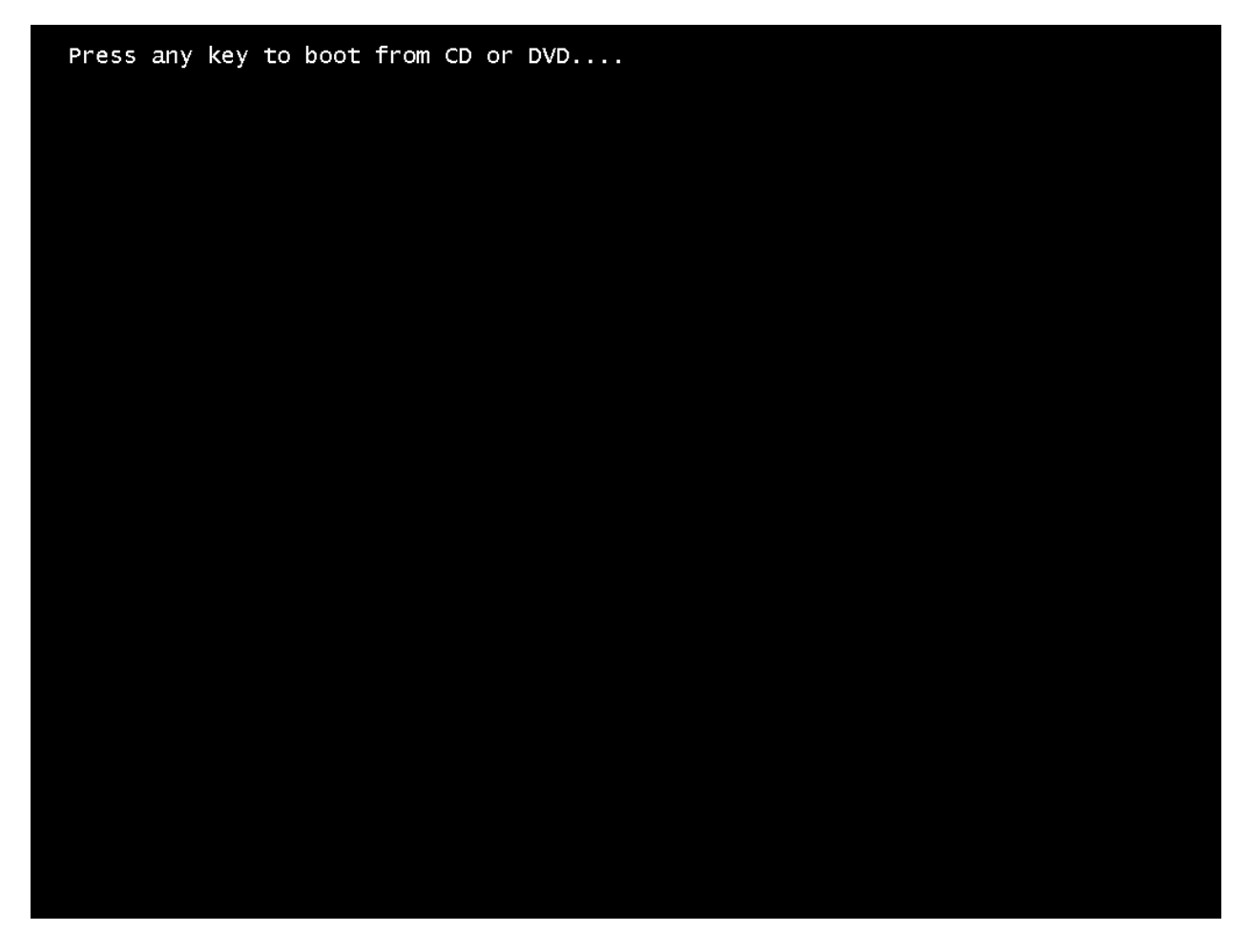

• Press any key to boot from the DVD drive

You should see the Windows Setup welcome screen.

| Windows Scrup   Windows Server 2012 R2   Language to install:   English (United States)   Time and currency format:   English (United States)   Keyboard or input method:   US   Enter your language and other preferences and click "Next" to continue.                                                                                                    | <i></i>                | Windows Setup                                                    |                        | <b>—</b> |
|----------------------------------------------------------------------------------------------------|------------------------|------------------------------------------------------------------|------------------------|----------|
| Language to install: English (United States)   Time and currency format: English (United States)   Keyboard or input method: US   Cherer your language and other preferences and click "Next" to continue.                                                                                                    |                        | Windows Setup                                                    |                        |          |
| Language to install:       English (United States)         Time and currency format:       English (United States)         Keyboard or input method:       ▼         Model       US         Enter your language and other preferences and click "Next" to continue.         © 2013 Microsoft Corporation. All rights reserved.                                                                                                    |                        | Windows Server2                                                  | 2012 R2                |          |
| Language to install:       English (United States)         Time and currency format:       English (United States)         Keyboard or input method:       US         Enter your language and other preferences and click "Next" to continue.         © 2013 Microsoft Corporation: All rights reserved.                                                                                                    |                        |                                                                  |                        |          |
| Ime and currency format: English (United States)         Keyboard or input method:         US         Enter your language and other preferences and click "Next" to continue.         © 2013 Microsoft Corporation. All rights reserved.                                                                                                    | Li                     | anguag <u>e</u> to install: <mark>English (United States)</mark> |                        |          |
| Keyboard or input method:       US         Image: Comparison of the second of the second o | <u>T</u> ime and       | d currency format: English (United States)                       | <b>•</b>               |          |
| Enter your language and other preferences and click "Next" to continue. © 2013 Microsoft Corporation. All rights reserved. <u>Next</u>                                                                                                    | <u>K</u> eyboard       | l or input method: US                                            | T                      |          |
| © 2013 Microsoft Corporation. All rights reserved.                                                                                                    | En                     | ter your language and other preferences and clic                 | :k "Next" to continue. |          |
|                                                                                                    | © 2013 Microsoft Corpo | oration. All rights reserved.                                    | Next                   |          |
|                                                                                                    |                        |                                                                  |                        |          |

• Click Next

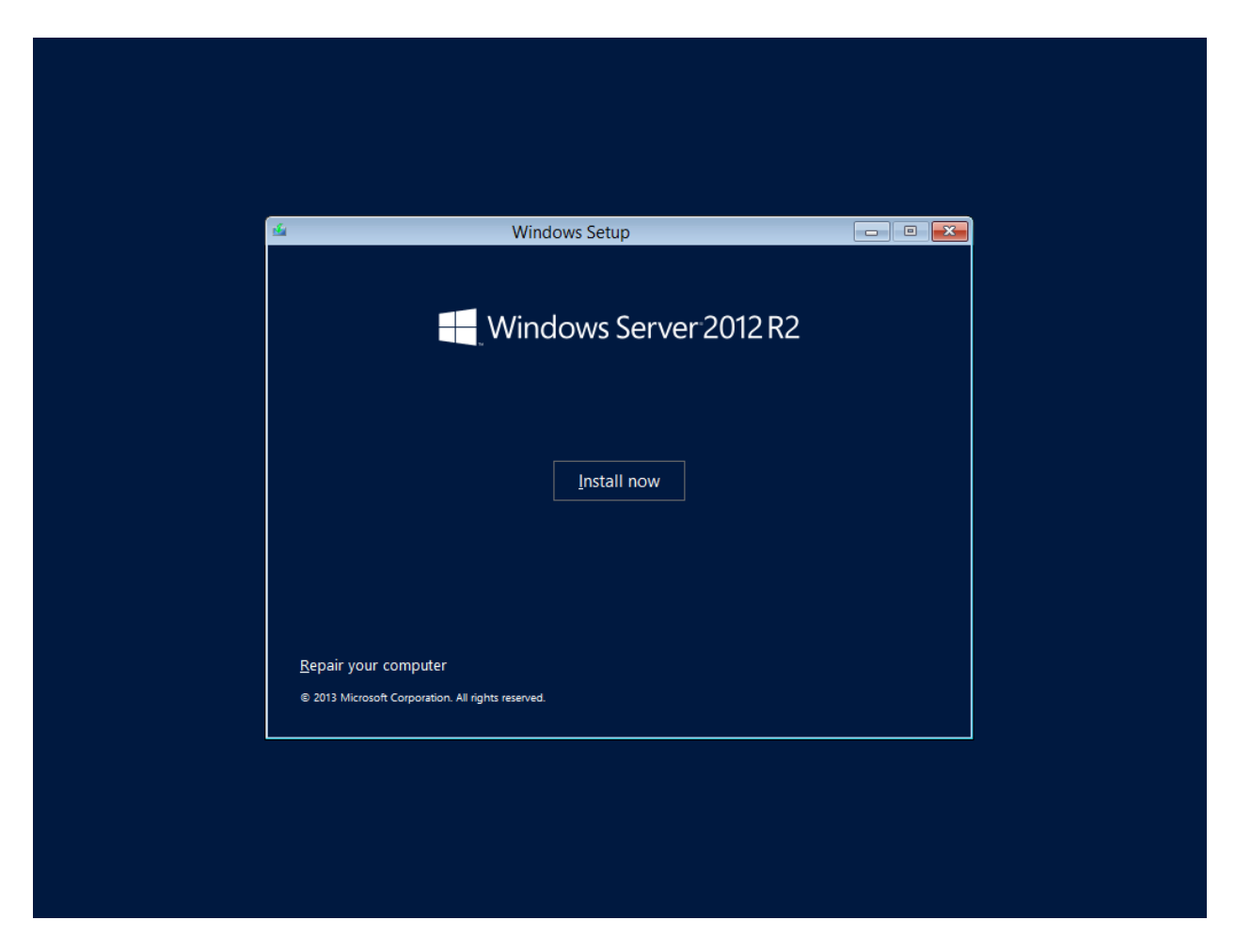

• Click the **Install now** button

You should see a screen saying that setup is starting.

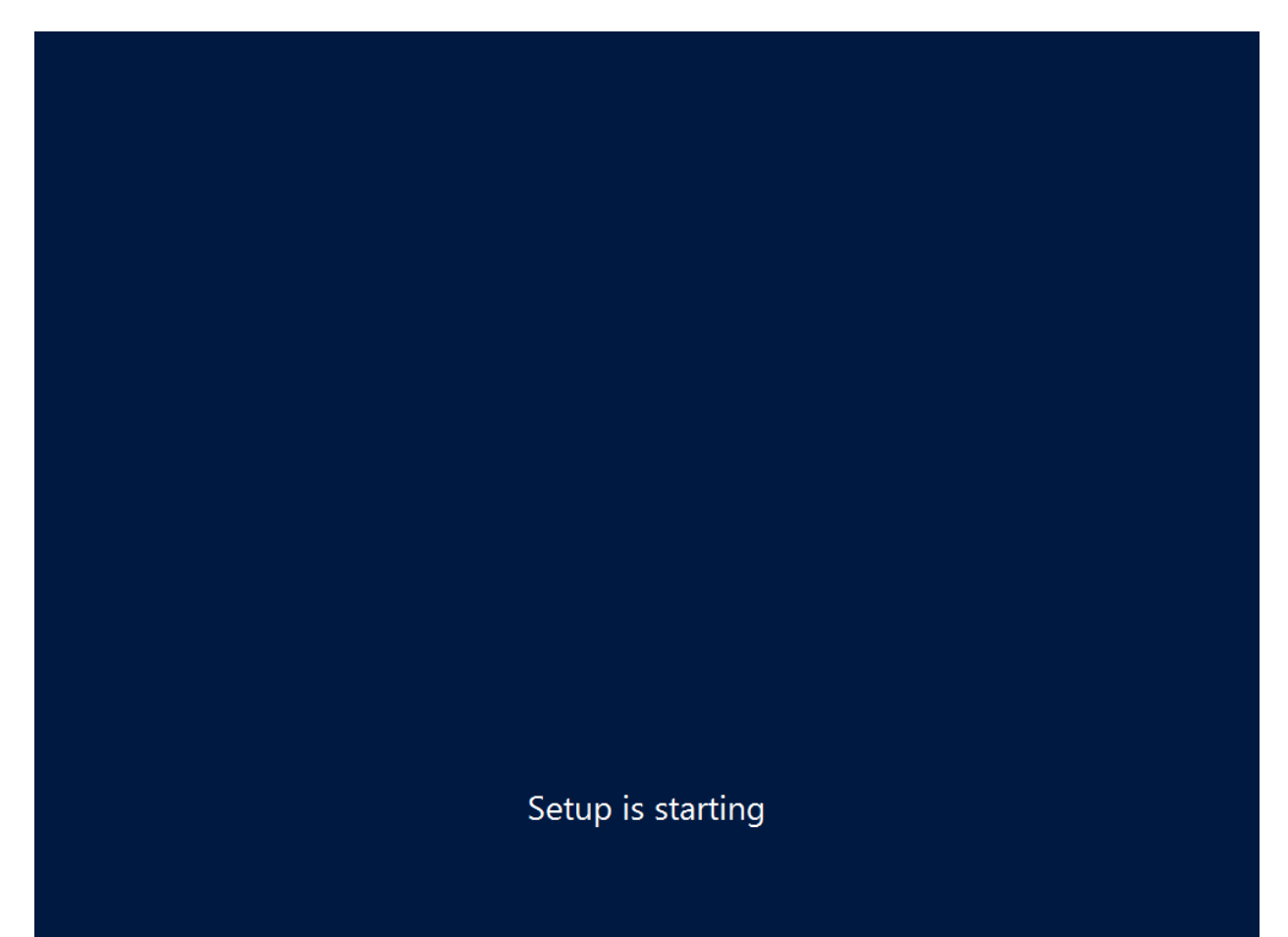

You'll be prompted for a license key.

| _                        |                                                                                                    |  |
|--------------------------|----------------------------------------------------------------------------------------------------|--|
|                          | 🥪 💰 Windows Setup                                                                                       |  |
|                          | Enter the product key to activate Windows                                                               |  |
|                          | It should be on the back of the box that Windows came in or in a message that shows you bought Windows. |  |
|                          | The product key looks like this: XXXXX-XXXXX-XXXXX-XXXXX-XXXXX                                          |  |
|                          | Dashes will be added automatically.                                                                     |  |
|                          |                                                                                                    |  |
|                          |                                                                                                    |  |
|                          |                                                                                                    |  |
|                          |                                                                                                    |  |
|                          |                                                                                                    |  |
|                          | Privacy statement Next                                                                                  |  |
|                          |                                                                                                    |  |
|                          |                                                                                                    |  |
|                          |                                                                                                    |  |
| 1 Collecting information | 2 Installing Windows                                                                                    |  |

- Enter your license key
- Click the **Next** button

You'll be prompted to choose what version of Windows Server 2012 R2 that you'd like to install. This guide assumes that you'll be installing Windows Server 2012 R2 Standard and that you'll be installing the graphical user interface (GUI).

| Select the operating system you want to install         Operating system       Architecture       Date modified         Windows Server 2012 R2 Standard (Server Core Installation)       x64       11/21/2014         Windows Server 2012 R2 Standard (Server with a GU)       x64       11/21/2014         Windows Server 2012 R2 Standard (Server with a GU)       x64       11/21/2014         Windows Server 2012 R2 Standard (Server with a GU)       x64       11/21/2014         Description:       This option is useful when a GUI is required—for example, to provide backward compatibility for an application that cannot be run on a Server Core installation. All server roles and features are supported. You can switch to a different installation option later. See "Windows Server Installation Options." |                        |   |                                                                                                    |                                                            |                                                                             |   |
|----------------------------------------------------------------------------------------------------|------------------------|---|----------------------------------------------------------------------------------------------------|------------------------------------------------------------|-----------------------------------------------------------------------------|---|
| Select the operating system you want to install <u>Operating system</u> <u>Architecture</u> <u>Date modified</u> <u>Windows</u> Server 2012 R2 Standard (Server Core Installation) <u>x64</u> <u>11/21/2014</u> <u>Windows</u> Server 2012 R2 Standard (Server with a GUI) <u>x64</u> <u>11/21/2014</u> <u>Description</u> : <u>Description</u> <u>Description</u> <u>This</u> option is useful when a GUI is required—for example, to provide backward compatibility for an application that cannot be run on a Server Core installation. All server roles and features are supported. You can switch to a different installation option later. See "Windows Server Installation Options."                                                                                                    | Í                      | G | 🄏 Windows Setup                                                                                                    |                                                            |                                                                             | × |
| Operating system       Architecture       Date modified         Windows Server 2012 R2 Standard (Server Core Installation)       x64       11/21/2014         Windows Server 2012 R2 Standard (Server with a GUI)       x64       11/21/2014         Description:       This option is useful when a GUI is required—for example, to provide backward compatibility for an application that cannot be run on a Server Core installation. All server roles and features are supported. You can switch to a different installation option later. See "Windows Server Installation Options."                                                                                                    |                        |   | Select the operating system you want to install                                                                                                    |                                                            |                                                                             |   |
| Windows Server 2012 R2 Standard (Server Core Installation)       x64       11/21/2014         Windows Server 2012 R2 Standard (Server with a GUI)       x64       11/21/2014         Description:       This option is useful when a GUI is required—for example, to provide backward compatibility for an application that cannot be run on a Server Core installation. All server roles and features are supported. You can switch to a different installation option later. See "Windows Server Installation Options."                                                                                                    |                        |   | Operating system                                                                                                    | Architecture                                               | Date modified                                                               |   |
| Windows Server 2012 R2 Standard (Server with a GUI)       x64       11/21/2014         Description:       This option is useful when a GUI is required—for example, to provide backward compatibility for an application that cannot be run on a Server Core installation. All server roles and features are supported. You can switch to a different installation option later. See "Windows Server Installation Options."         Next                                                                                                    |                        |   | Windows Server 2012 R2 Standard (Server Core Installation)                                                                                                    | х64                                                        | 11/21/2014                                                                  |   |
|                                                                                                    |                        |   | Description:<br>This option is useful when a GUI is required—for example, to p<br>application that cannot be run on a Server Core installation. All<br>supported. You can switch to a different installation option late<br>Options." | rovide backward<br>server roles and f<br>r. See "Windows ! | compatibility for an<br>features are<br>Server Installation<br><u>N</u> ext |   |
|                                                                                                    | Collecting information | 2 | Installing Windows                                                                                                    |                                                            |                                                                             |   |

- Choose Windows Server 2012 R2 Standard (Server with a GUI)
- Click the **Next** button

You'll be shown the license terms.

| 1                        | 🚱 💰 Windows Setup                                                                                                    |  |
|--------------------------|----------------------------------------------------------------------------------------------------|--|
|                          | License terms                                                                                                    |  |
|                          | MICROSOFT SOFTWARE LICENSE TERMS                                                                                                    |  |
|                          | These license terms are an agreement between Microsoft Corporation (or<br>based on where you live, one of its affiliates) and you. Please read them. They<br>apply to the software named above, which includes the media on which you<br>received it, if any. The terms also apply to any Microsoft: |  |
|                          | <ul> <li>updates,</li> <li>supplements,</li> </ul>                                                                                                    |  |
|                          | Internet-based services, and                                                                                                    |  |
|                          | Next                                                                                                    |  |
|                          |                                                                                                    |  |
|                          |                                                                                                    |  |
| 1 Collecting information | 2 Installing Windows                                                                                                    |  |

- Read the license terms in painstaking detail
- Check the I accept the license terms box
- Click the **Next** button

We'll be doing a new installation rather than an upgrade.

|                            | Windows Setup Which type of installation do you want? Upgrade: Install Windows and keep files, settings, and applications The files, settings, and applications are moved to Windows with this option. This option is only available when a supported version of Windows is already running on the computer.         |  |
|----------------------------|----------------------------------------------------------------------------------------------------|--|
|                            | Custom: Install Windows only (advanced)         The files, settings, and applications aren't moved to Windows with this option. If you want to make changes to partitions and drives, start the computer using the installation disc. We recommend backing up your files before you continue.         Help me decide |  |
|                            |                                                                                                    |  |
| 1 Collecting information 2 | Installing Windows                                                                                                    |  |

• Click Custom: Install Windows only (advanced)

You should now see a dialog that lets you choose where you'd like to install windows. I'm assuming that we'll be installing on a new computer without any existing partitions on the disk.

| G                          | Windows Setup<br>Where do you want to install Wi                                        | ndows?     |                           |             |
|----------------------------|-----------------------------------------------------------------------------------------|------------|---------------------------|-------------|
|                            | Name                                                                                    | Total size | Free space Type           |             |
|                            | Drive 0 Unallocated Space                                                               | 127.0 GB   | 127.0 GB                  |             |
|                            | <ul> <li>✓ Delete</li> <li>✓ Delete</li> <li>✓ Load driver</li> <li>→ Extend</li> </ul> | € Format   | <mark>∦ N<u>e</u>w</mark> | <u>Jext</u> |
|                            |                                                                                         |            |                           |             |
| 1 Collecting information 2 | Installing Windows                                                                      |            |                           |             |

- Choose **Drive 0 Unallocated Space** or another appropriate partition or unallocated disk space
- Click **Next**

The installation should now be running.

|                        | Mindows Setup                                                                                                    |  |
|------------------------|----------------------------------------------------------------------------------------------------|--|
|                        | Your computer will restart several times. This might take a while.                                                              |  |
|                        | Copying Windows files<br>Getting files ready for installation (0%)<br>Installing features<br>Installing updates<br>Finishing up |  |
|                        |                                                                                                    |  |
| Collecting information | 2 Installing Windows                                                                                                    |  |

Your server will automatically reboot when the installation is complete and you'll be prompted to create an administrator password.

|                  |               |          | n to this computer. |  |
|------------------|---------------|----------|---------------------|--|
| User name        | Administrator |          |                     |  |
| Password         | •••••         |          |                     |  |
| Reenter password | •••••         | <u>م</u> |                     |  |
|                  |               |          |                     |  |
|                  |               |          |                     |  |
|                  |               |          |                     |  |
|                  |               |          |                     |  |
|                  |               |          |                     |  |
|                  |               |          |                     |  |
|                  |               |          |                     |  |
|                  |               |          |                     |  |
|                  |               |          |                     |  |

- Enter your password in the **Password** box
- Enter your password in the **Reenter password** box
- Click the **Finish** button

You should now see the lock screen for your new server.

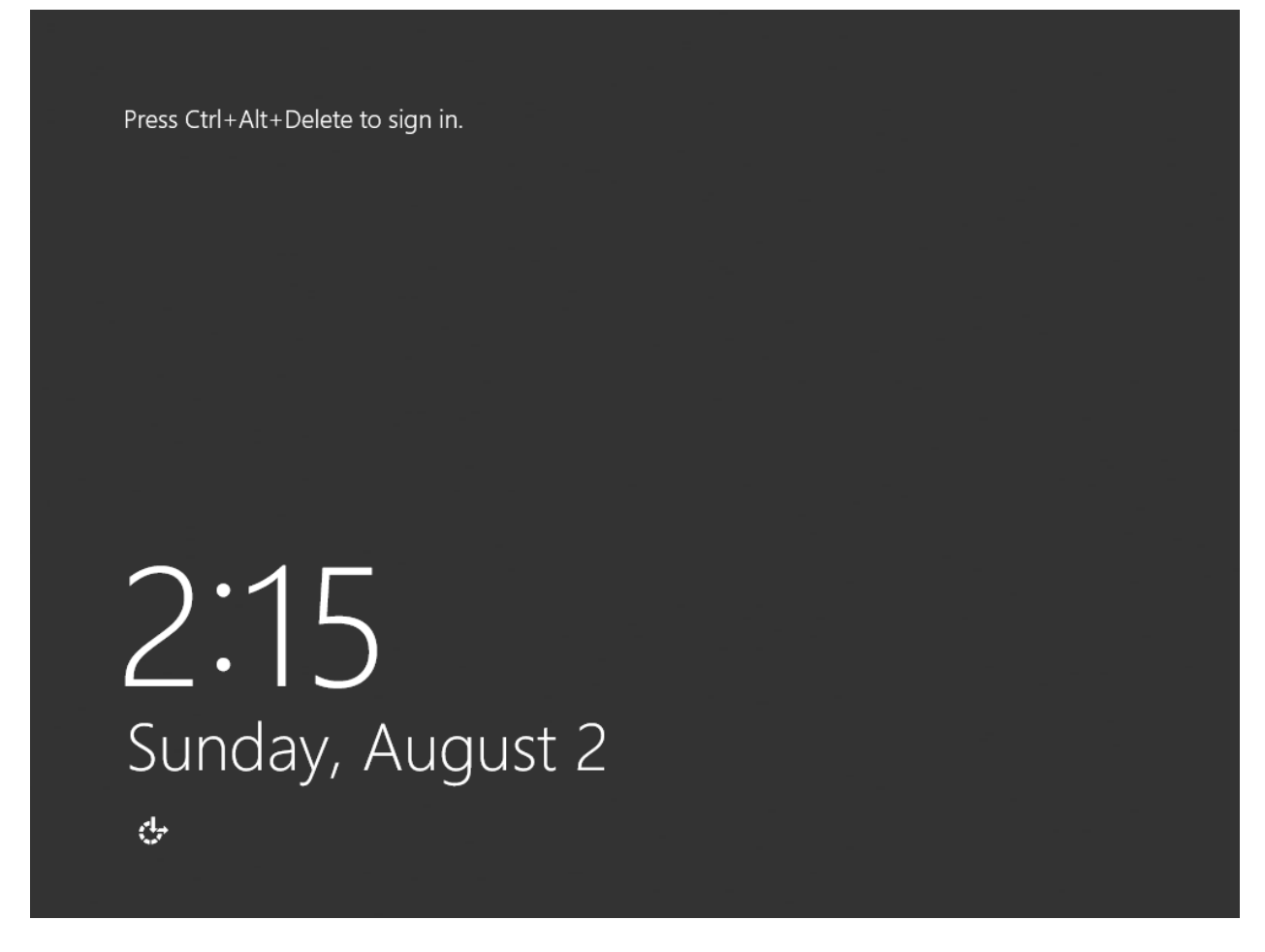

• Type CTRL-ALT-DEL to open a login prompt

You should see the login prompt.

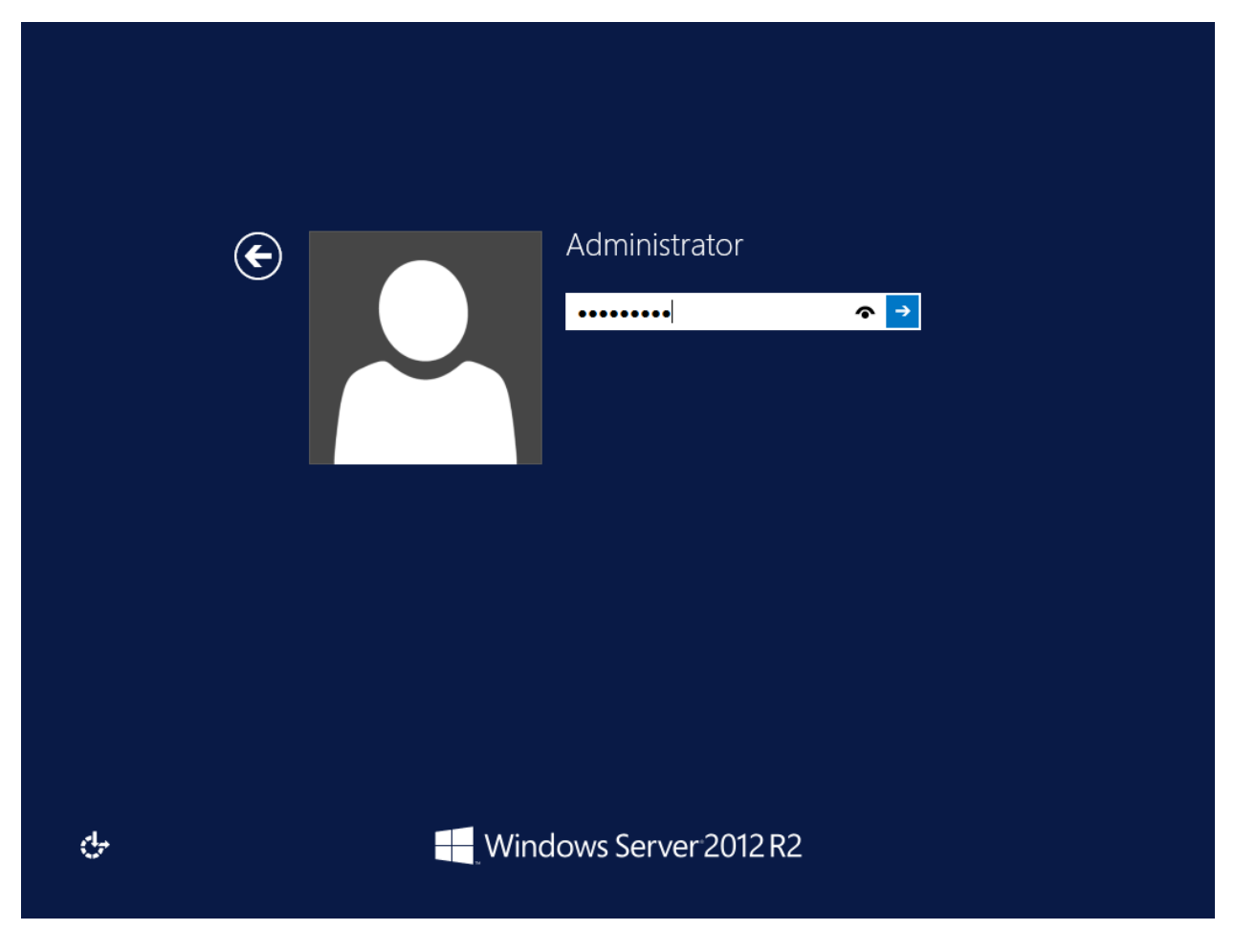

• Enter your **password** followed by **<ENTER>** 

You should now be logged in and you should see the server manager dashboard. The next step is to run Windows Update to patch this server.

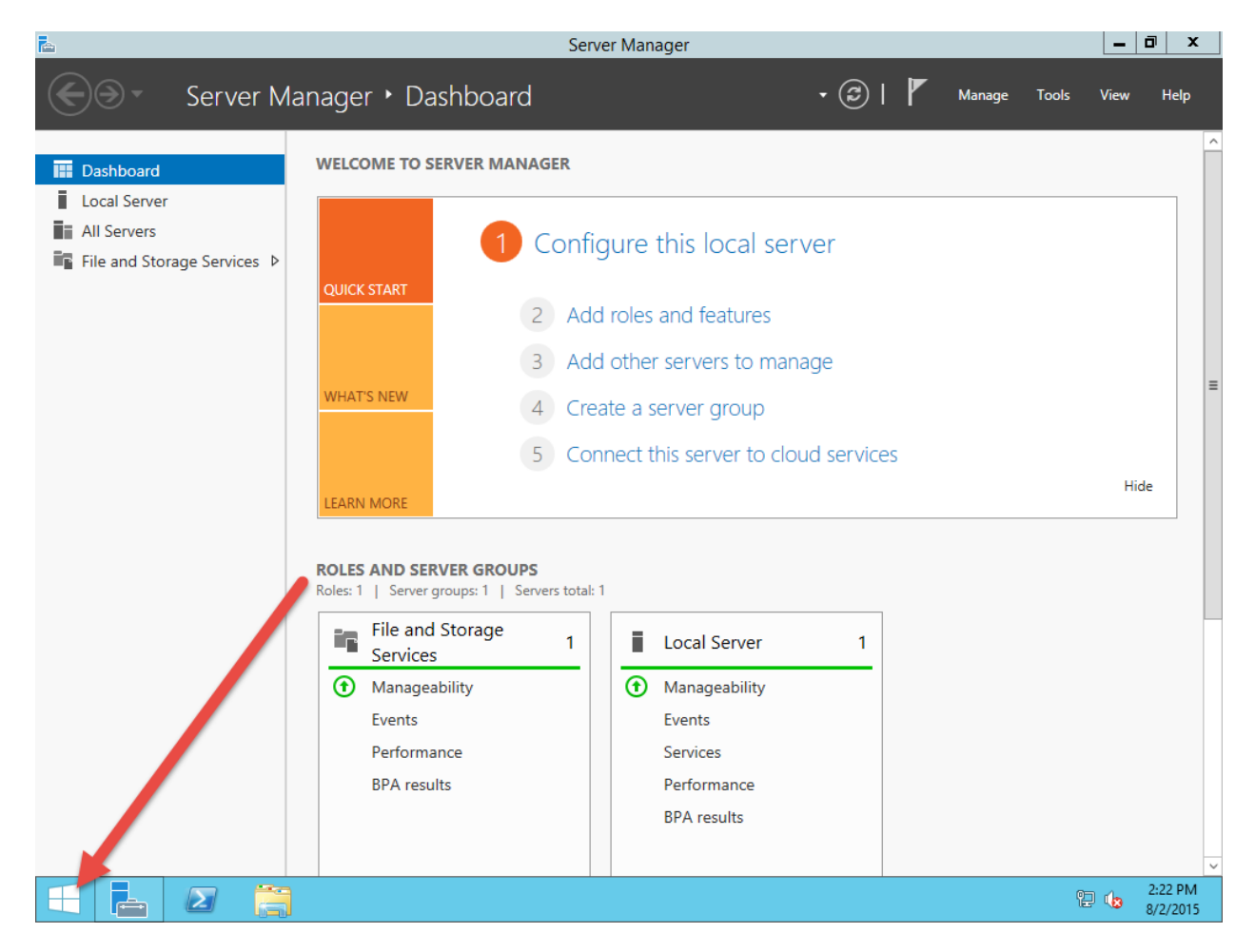

• Click the **Windows button** in the bottom left of the screen to navigate to the Start screen

You should now be at the Start screen. Next you'll search for Windows Update. When you search, you don't have to open any search boxes – you can just start typing.

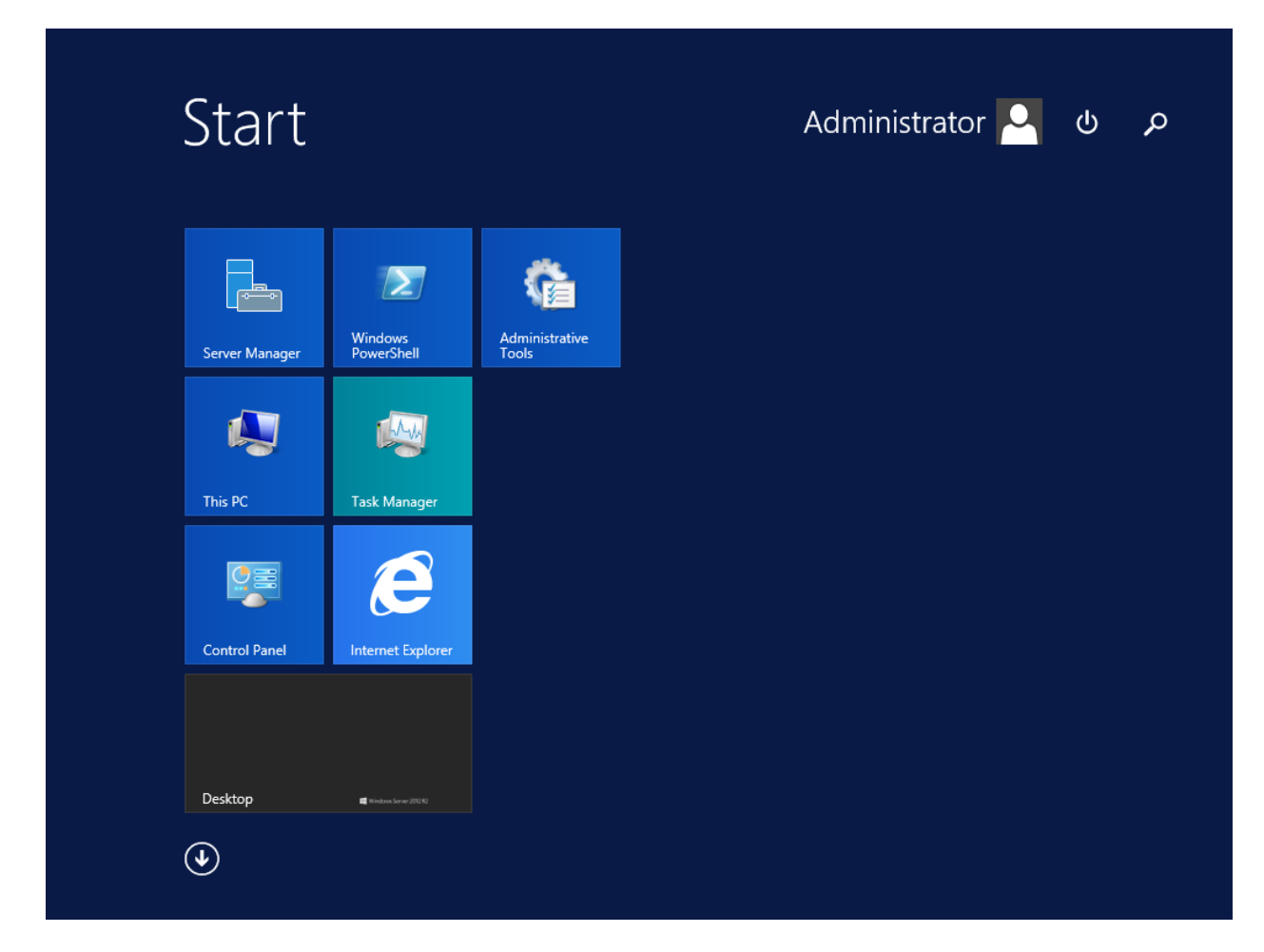

• Type Windows Update

The search panel should open and you should see the 'windows update' search as well as the search result. You should see the **Windows Update** icon in the search results.

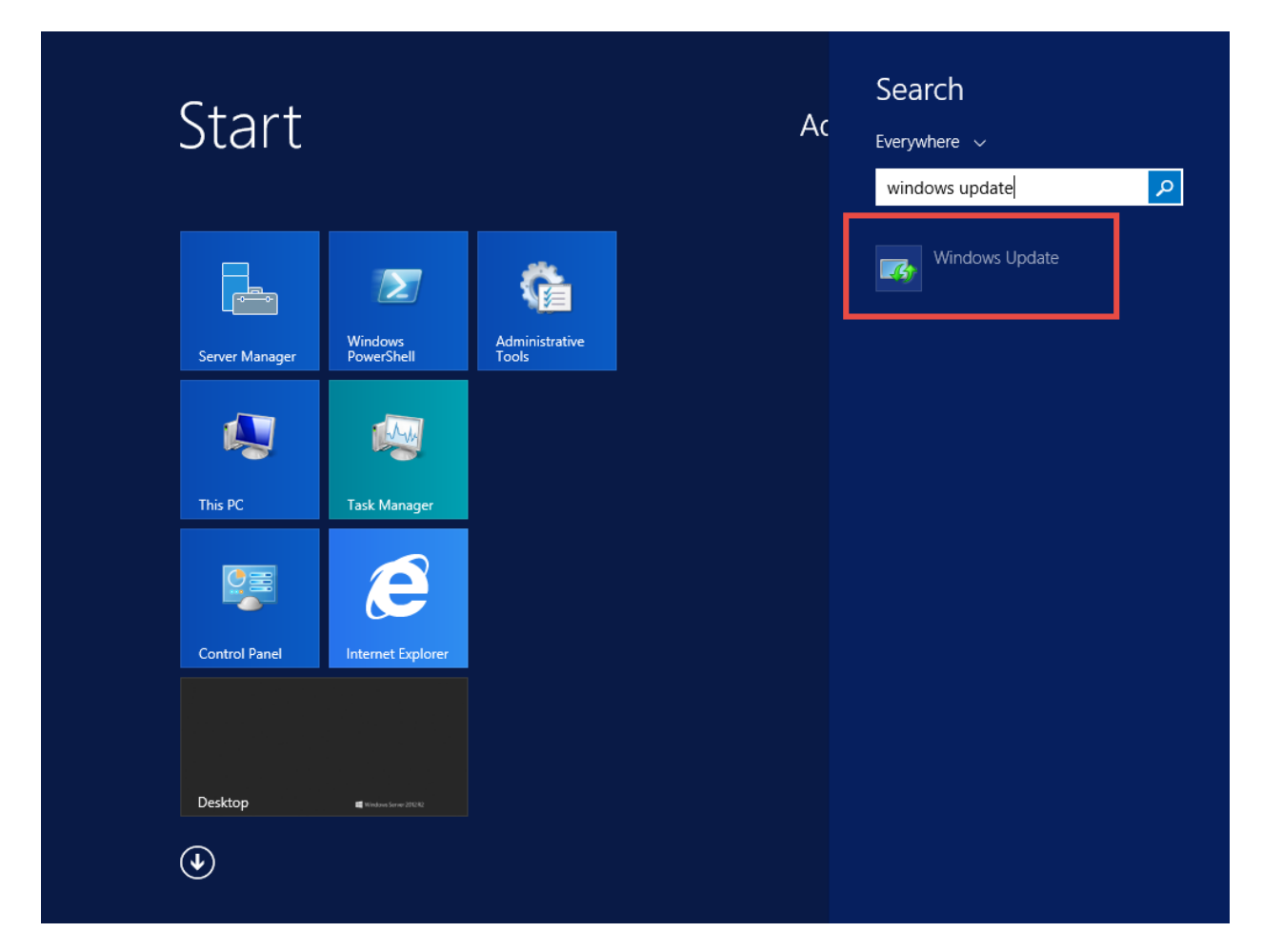

• Click Windows Update

You should now see the Windows Update dialog. By default, Windows Update only gets patches for Windows itself but we want to enable patches for other products as well.

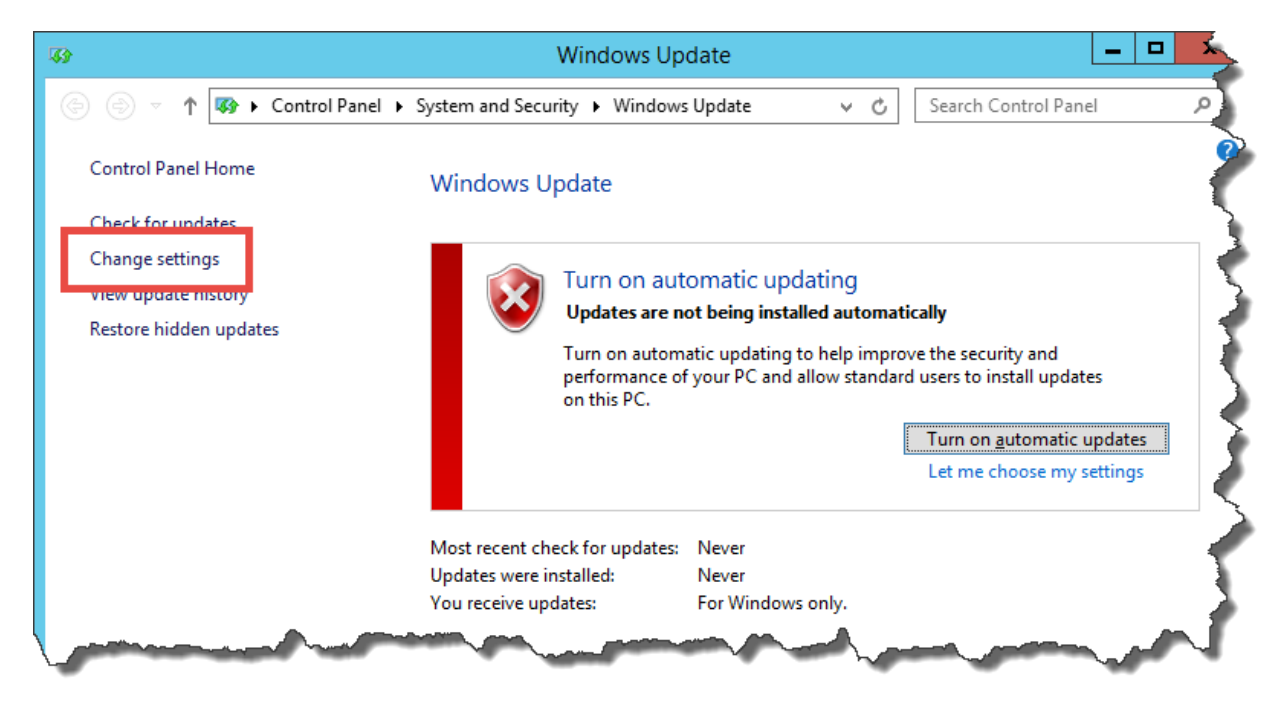

• In the left column, click the Change settings link

You should be on a dialog with the title **Choose your Windows Update settings**.

| <b>3</b> 39 | Change settings                                                                                                    |
|-------------|----------------------------------------------------------------------------------------------------|
| • ک         | ↑ 🐼 « Windows Update → Change settings v C Search Control Panel P                                                                                                    |
|             | Choose your Windows Update settings<br>When your PC is online, Windows can automatically check for important updates and install them using these<br>settings. When new updates are available, you can also choose to install them when you shut down your PC. |
| 1           | Important updates Install updates automatically (recommended)                                                                                                    |
|             | Updates will be automatically downloaded in the background when your PC is not on a metered<br>Internet connection.                                                                                                    |
|             | Updates will be automatically installed during the maintenance window.  Recommended updates  Give me recommended updates the same way I receive important updates                                                                                              |
| 2           | Microsoft Update                                                                                                    |
|             | Note: Windows Update might update itself automatically first when checking for other updates. Read our<br>privacy statement online.                                                                                                    |
|             |                                                                                                    |
|             |                                                                                                    |
|             | OK Cancel                                                                                                    |

- Under Important updates, choose **Install updates automatically (recommended)** from the dropdown menu
- Under Microsoft Update, check **Give me updates for other Microsoft products when I update Windows**
- Click the **OK** button

Windows Update should now be checking for updates. You should also see that you receive updates for Windows and other products from Microsoft Update.

| ۹<br>۹                  | Windows Up                     | date 🗕 🗖                                             |
|-------------------------|--------------------------------|------------------------------------------------------|
| 🔄 🏵 🝷 🕇 🐼 🕨 Control Par | nel                            | s Update v 🖒 Search Control Panel                    |
| Control Panel Home      | Windows Update                 |                                                      |
| Check for updates       |                                |                                                      |
| Change settings         | Checking for u                 | ipdates                                              |
| View update history     |                                |                                                      |
| Restore hidden updates  |                                |                                                      |
|                         | Most recent check for updates: | Never                                                |
|                         |                                | For Windows and other products from Microsoft Undate |

Windows Update will eventually find a ton of available updates. You'll almost definitely have both "important" and "optional" updates. We're going to install the optional updates in addition to the important updates. Basically, in order to make sure that there aren't any weird problems with your installation, you're going to be installing everything.

| <b>43</b>                                                                                                    | Windows Up                                                                                                    | date 📃 🗖                                                                                                    |
|----------------------------------------------------------------------------------------------------|----------------------------------------------------------------------------------------------------|----------------------------------------------------------------------------------------------------|
| Image: Image: | System and Security   Windows                                                                                                    | Search Control Panel                                                                                                    |
| Control Panel Home                                                                                                    | Windows Update                                                                                                    |                                                                                                    |
| Check for updates                                                                                                    |                                                                                                    | á                                                                                                    |
| Change settings<br>View update history                                                                                                    | You're set t                                                                                                    | o automatically install updates                                                                                                    |
| Restore hidden updates                                                                                                    | 48 important u<br>available                                                                                                    | odates are                                                                                                    |
|                                                                                                    | 58 optional upo                                                                                                    | lates are available                                                                                                    |
|                                                                                                    | ust recent check for updates:                                                                                                    | Never                                                                                                    |
|                                                                                                    | Updates were installed:                                                                                                    | Never                                                                                                    |
| You receive updates: For Windows and                                                                                                    |                                                                                                    | For Windows and other products from Microsoft Update                                                                                                    |
|                                                                                                    |                                                                                                    |                                                                                                    |
|                                                                                                    |                                                                                                    |                                                                                                    |
|                                                                                                    | and the second second s | and the second second sec |

• Click the link for the optional updates. In the screenshot, it says **58 optional updates** are available

You should be on a screen that says **Select the updates you want to install** and you should be on the **Optional** tab. The important updates have already been selected for you. You want to select all the optional updates.

| <b>W</b>       | Select upd                                       | ates to install                  |      | _ <b>D</b> X                                                 |
|----------------|--------------------------------------------------|----------------------------------|------|--------------------------------------------------------------|
| € 🗇 ד ↑        | 🐼 « Windows Update 🕨 Select updates to instal    | ۍ ب I                            | 1    | Search Control Panel 🔎                                       |
|                |                                                  |                                  |      |                                                              |
| Select the u   | pdates you want to install                       |                                  |      |                                                              |
|                | Name •                                           | Size                             | ^    | Microsoft .NET Framework                                     |
| Important (48) | Upc (58)                                         | ^                                |      | 4.5.2 for Windows 8.1 and<br>Windows Server 2012 P2 for      |
|                | Microso, NET Framework 4.5.2 for Windows 8       | 71.6 MB                          |      | x64-based Systems                                            |
| Optional (58)  | ✓ Update for Wu. ws Server 2012 R2 (KB2938066)   | 11.0 MB                          | _    | (KB2934520)                                                  |
|                | Update for Windowsver 2012 R2 (KB2989930)        | 164 KB                           | =    |                                                              |
|                | ✓ Update for Windows Server . 112 R2 (KB3004394) | 1.3 MB                           |      |                                                              |
|                | Update for Windows Server 2012 n. (KB3006137)    | 5.9 MB                           |      | The Microsoft .NET Framework                                 |
|                | Update for Windows Server 2012 R2 (KBs. 12702)   | 14.8 MB                          |      | 4.5.2 is a highly compatible,<br>in-place update to the .NET |
|                | Update for Windows Server 2012 R2 (KB3013172,    | 90 KB                            |      | Framework 4, 4.5 and 4.5.1. By                               |
|                | Update for Windows Server 2012 R2 (KB3013410)    | 1.1 18                           |      | using the .NET Framework 4.5.2                               |
|                | Update for Windows Server 2012 R2 (KB3013538)    | 3.6 MB                           |      | Basic programming languages                                  |
|                | Update for Windows Server 2012 R2 (KB3013769)    | 55.8 MB - 56.2                   |      | you can write Windows Store                                  |
|                | Update for Windows Server 2012 R2 (KB3013791)    | 199 KB                           |      | apps. The .NET Framework 4.5.2                               |
|                | Update for Windows Server 2012 R2 (KB3013816)    | 4.8 MB                           |      | delivers better performance,                                 |
|                | ✓ Update for Windows Server 2012 R2 (KB3016074)  | 913 KB                           |      | previous versions. After you                                 |
|                | Update for Windows Server 2012 R2 (KB3018467)    | 15.2 MB                          |      | install this update, you may have                            |
|                | Update for Windows Server 2012 R2 (KB3020338)    | 597 KB                           |      | to restart your computer.                                    |
|                | ✓ Update for Windows Server 2012 R2 (KB3024751)  | 650 KB                           |      | Published: 1/13/2015                                         |
|                | Update for Windows Server 2012 R2 (KB3024755)    | 557 KB                           |      | You may need to restart                                      |
|                | ✓ Update for Windows Server 2012 R2 (KB3027209)  | 2.1 MB                           |      | your PC after installing                                     |
|                | ✓ Update for Windows Server 2012 R2 (KB3029438)  | 129 KB                           | L    |                                                              |
|                |                                                  | - 04 4 KD                        | ~    | 😑 Update is ready to 🔍 🎽                                     |
|                | Total selected: 48 important updates, 5          | 8 optional updates (488.9 MB - 4 | 39.2 | MB) Install Cancel                                           |
|                |                                                  |                                  | _    |                                                              |

- Above all the checkboxes for the individual updates in the column header, there's a checkbox. It will be unchecked. **Check this checkbox** to select all the updates.
- Click the **Install** button to start the installation

The download should be started and eventually the updates will install.

| <b>3</b> 9                                                                                                    | Windows Up                                                                        | date                                |                                      |
|----------------------------------------------------------------------------------------------------|-----------------------------------------------------------------------------------|-------------------------------------|--------------------------------------|
|                                                                                                    | System and Security   Windows                                                     | Update v                            | Search Control Panel                 |
| Control Panel Home                                                                                                    | Windows Update                                                                    |                                     | 1                                    |
| Check for updates<br>Change settings<br>View update history<br>Restore hidden updates                                                                                                    | Downloading to<br>Downloading 106 u                                               | updates<br>pdates (0 KB total, 0'   | % complete)<br>Stop download         |
|                                                                                                    | Most recent check for updates:<br>Updates were installed:<br>You receive updates: | Never<br>Never<br>For Windows and c | other products from Microsoft Update |
| and the second second s |                                                                                   | hannen (                            | أيرمحن ومسري                         |

- | **B** Windows Update Image → Control Panel → System and Security → Windows Update Search Control Panel € Ϯ v. Ç C Control Panel Home Windows Update Check for updates Change settings The updates were installed View update history Restore hidden updates Most recent check for updates: Never Updates were installed: Never For Windows and other products from Microsoft Update You receive updates:

After a while, Windows Update should report that the updates were installed.

Close this window

Windows is now installed and patched. Next up: let's disable a useless and annoying antifeature in Windows called IE Enhanced Security.

## (Optional) Turn off IE Enhanced Security Configuration

Ok. So if you're paranoid about the internet and making sure that your server doesn't accidentally get infected by a virus that comes in because of someone's hapless browsing habits, you'll probably want to skip this section.

If you don't wear a tinfoil hat every day to keep the illuminati's evil space rays from controlling your mind, then you're probably like me and find IE Enhanced Security to be a royal pain in the behind. At some point you're going to want to use the Internet Explorer web browser on this server and it'll be painful if IE Enhanced Security is turned on.

Let's turn it off.

You'll start this process by using Server Manager.

| <b>A</b>                    |              | Server Manager 🛛 🥻     |
|-----------------------------|--------------|------------------------|
| Server Ma                   | anager • Da  | shboard                |
| Cashboard                   | WELCOME TO S | ERVER MANAGER          |
| Local Server                |              | 1 Configure this loss  |
| File and Storage Services ▷ |              |                        |
|                             | QUICK START  | 2 Add roles and featur |
| man and a second            | -            | 3 Add other servers to |

• In the left column of Server Manager, click Local Server

Towards the right side of the Server Manager window, you'll see an item that says **IE Enhanced Security Configuration**. It'll be set to **On**.

|                               |                    | Server Manager                              |                                      |              |
|-------------------------------|--------------------|---------------------------------------------|--------------------------------------|--------------|
| 🗧 🗸 Server Ma                 | anager • Local Se  | erver                                       | 🔹 🕝   🚩 Manage Tools                 | View He      |
| Dashboard                     | For WIN-TNJIEBD4P4 | 1                                           |                                      | TASKS 🔻      |
| Local Server                  | Computer name      |                                             | lact installed undates               | Never        |
| All Servers                   | Workgroup          | WORKGROUP                                   | Windows Update                       | Install upo  |
| ■ File and Storage Services ▷ |                    |                                             | Last checked for updates             | Never        |
|                               | Windows Firewall   | Private: On                                 | Windows Error Reporting              | Off          |
|                               | Remote management  | Enabled                                     | Customer Experiment Improvement Dec. | , Net pertic |
|                               | Remote Desktop     | Disabled                                    | IE Enhanced Security Configuration   | On           |
|                               | NIC Teaming        | Disabled                                    | Time zone                            | (010-08:0    |
|                               | Ethernet           | IPv4 address assigned by DHCP, IPv6 enabled | Product ID                           | 00252-00     |

• Click the link that says **On** 

You should now see the Internet Explorer Enhanced Security Configuration dialog.

| tion 💌       |
|--------------|
| es the sent. |
|              |
|              |
|              |
| E E          |
|              |
|              |
| 5            |
|              |
|              |

- Under Administrators, select the **Off** radio button
- (Optional) Under Users, select the **Off** radio button
- Click the **OK** button

You should now be back at the main page of the Server Manager.

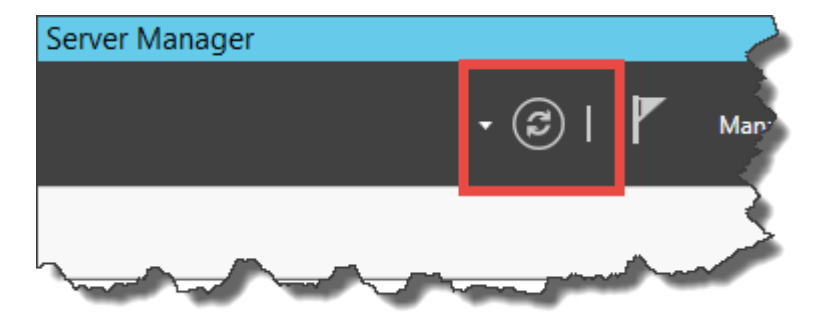

• Click the **Refresh** button

IE Enhanced Security Configuration should now be set to Off.

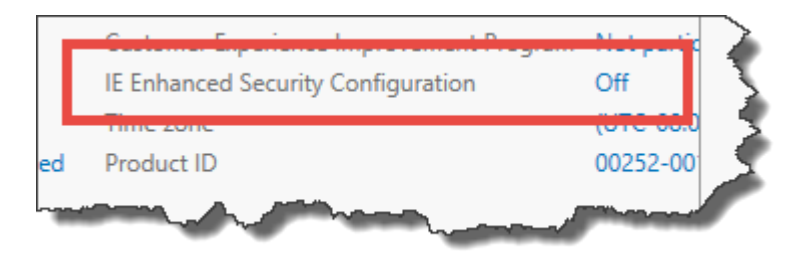

### (Optional) Enable Remote Desktop

Are you lazy or maybe lazy-ish? Do you like convenience? Yah. Me, too. So that means that you'll probably want to enabled Remote Desktop. If you're a member of the Tinfoil Hat Patrol, you'll probably want to skip this section.

• Find Remote Desktop in Server Manager

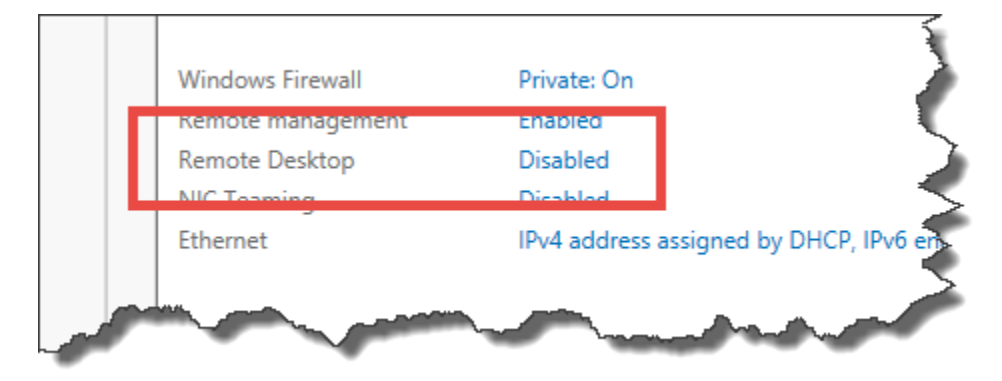

• Click the **Disabled** link to the right of Remote Desktop

You should now see the **System Properties** dialog.

|                     | S                                    | ystem Pro                     | perties                           | L.                   |
|---------------------|--------------------------------------|-------------------------------|-----------------------------------|----------------------|
| Computer Name       | Hardware                             | Advanced                      | Remote                            |                      |
| Remote Assist       | ance                                 |                               |                                   |                      |
| Allow <u>R</u> em   | ote Assistanc                        | ce connectio                  | ns to this com                    | puter                |
|                     |                                      |                               |                                   |                      |
|                     |                                      |                               |                                   | Advanced             |
|                     |                                      |                               |                                   | Auvanceu             |
| ⊂ Remote Deskt      | 00                                   |                               |                                   |                      |
| Choose an on        | tion and the                         | n snecify wh                  |                                   | . 1                  |
|                     |                                      |                               |                                   | ··                   |
| O Don't allow       | remote con                           | nections to ti                | his computer                      |                      |
| Allow remo          | te connectio                         | ns to this co                 | mputer                            |                      |
| Allow co<br>Desktop | onnections o<br>p with <u>N</u> etwo | nly from com<br>ork Level Aut | puters running<br>hentication (re | Remote<br>commended) |
|                     | _                                    |                               |                                   |                      |
| Help me choo        | se                                   |                               |                                   | Select Users         |
|                     |                                      |                               |                                   |                      |
|                     |                                      | OK                            |                                   | ocel                 |

- In the Remote Desktop group, choose **Allow remote connections to this computer**
- Click the **OK** button

Remote Desktop is enabled.

#### Join this Server to the Active Directory Domain

At the moment, you've got a stand-alone server with a wacky name that's not attached to anything. Workgroups? That's like the networking equivalent of having a stand-alone MP3 player that only syncs over USB. Who does that? What year is this?! 2005?! Not very useful. You'll now rename this computer and join it to your Active Directory domain so that it plays nicely with others.

In Server Manager, you'll see **Computer name** and **Workgroup**.

| r iviar | lager • Local se                  | rver            | 1 |
|---------|-----------------------------------|-----------------|---|
|         | PROPERTIES<br>For WIN-TNJIEBD4P41 |                 |   |
|         | Computer name<br>Workgroup        | WIN-TNJIEBD4P41 |   |
| s Þ     | -                                 | a server        | 3 |

• Click on the computer name link

You should now see the System Properties dialog.

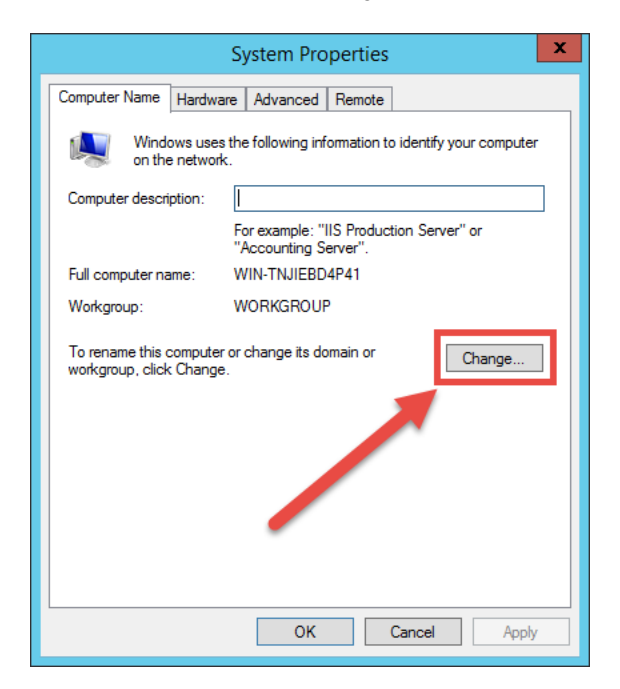

• Click the **Change...** button

You should now be on the **Computer Name/Domain Changes** dialog. The dialog should be showing you the current name of the computer and the workgroup membership.

| Computer Name/Domain Changes                                                                                      |
|----------------------------------------------------------------------------------------------------|
| You can change the name and the membership of this<br>computer. Changes might affect access to network resources. |
| Computer name:                                                                                                    |
| WIN-TNJIEBD4P41                                                                                                   |
| Full computer name:<br>WIN-TNJIEBD4P41                                                                            |
| More                                                                                                    |
| Member of                                                                                                    |
| O Domain:                                                                                                    |
| • Workgroup:                                                                                                    |
| WORKGROUP                                                                                                    |
| OK                                                                                                    |

You should now change the values to be what you want the server to be named and the Active Directory domain that it should be attached to.

| Computer Name/Domain Changes                                                                                      |  |  |
|----------------------------------------------------------------------------------------------------|--|--|
| You can change the name and the membership of this<br>computer. Changes might affect access to network resources. |  |  |
| Computer name:                                                                                                    |  |  |
| TFS2015                                                                                                    |  |  |
| Full computer name:<br>TFS2015                                                                                    |  |  |
| <u>M</u> ore                                                                                                    |  |  |
| Member of                                                                                                    |  |  |
| Domain:                                                                                                    |  |  |
| demo.local                                                                                                    |  |  |
| ○ <u>W</u> orkgroup:                                                                                              |  |  |
| WORKGROUP                                                                                                    |  |  |
| OK Cancel                                                                                                    |  |  |

- In the Computer name textbox, enter the desired name for this server
- Under **Member of** choose the **Domain** radio button
- In the **Domain** textbox, enter the name of the Active Directory domain
- Click the **OK** button
You'll be prompted for the username and password for a domain administrator for the target domain.

|                                      | Windows Security                                                                |
|--------------------------------------|---------------------------------------------------------------------------------|
| Computer<br>Enter the nam<br>domain. | Name/Domain Changes<br>e and password of an account with permission to join the |
|                                      | demo\administrator  •••••• Domain: demo                                         |
|                                      | OK Cancel                                                                       |

- Enter the username and password
- Click **OK**

You should see a dialog welcoming you to the new domain.

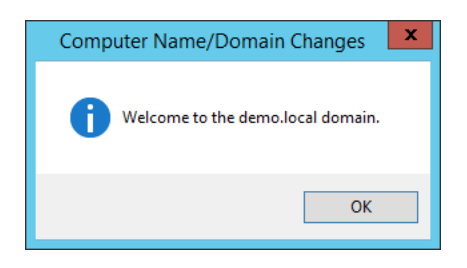

• Click **OK** 

You'll be notified that you'll need to reboot this server.

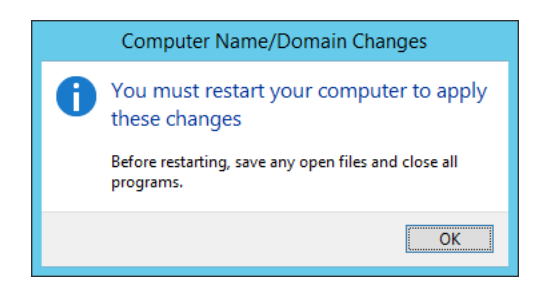

• Click the **OK** button

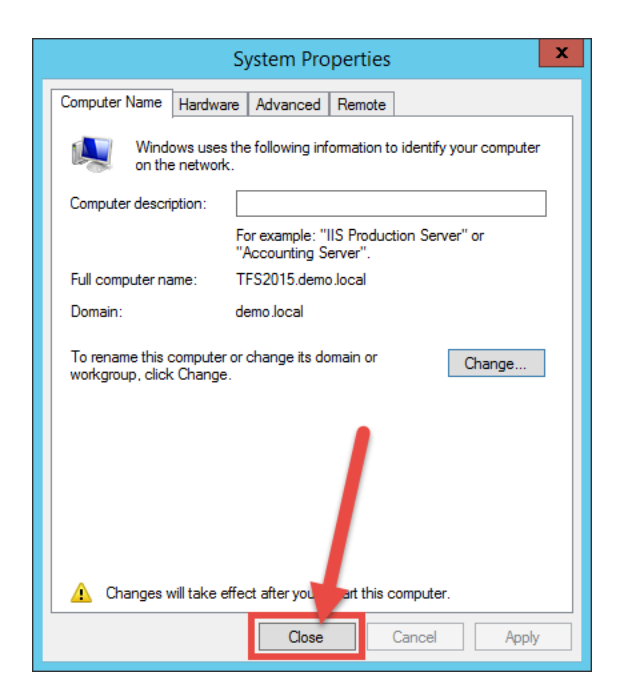

• Click the **Close** button

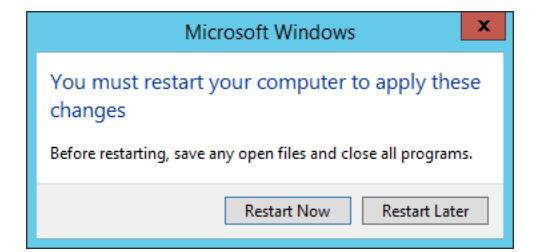

• Click the **Restart Now** button

The server will restart and return you to the lock screen.

The server has been installed and joined to the domain.

# Chapter 2: Install Pre-requisites for SQL Server 2014 and Team Foundation Server 2015

Before you can install SQL Server or Team Foundation Server, you'll need to enable their prerequisite roles and features in Windows Server.

- Log on to the server using an account that is a member of the Adminstrators group
- Run Server Manager

First we need to verify that the .NET Framework 3.5 features are installed on this server.

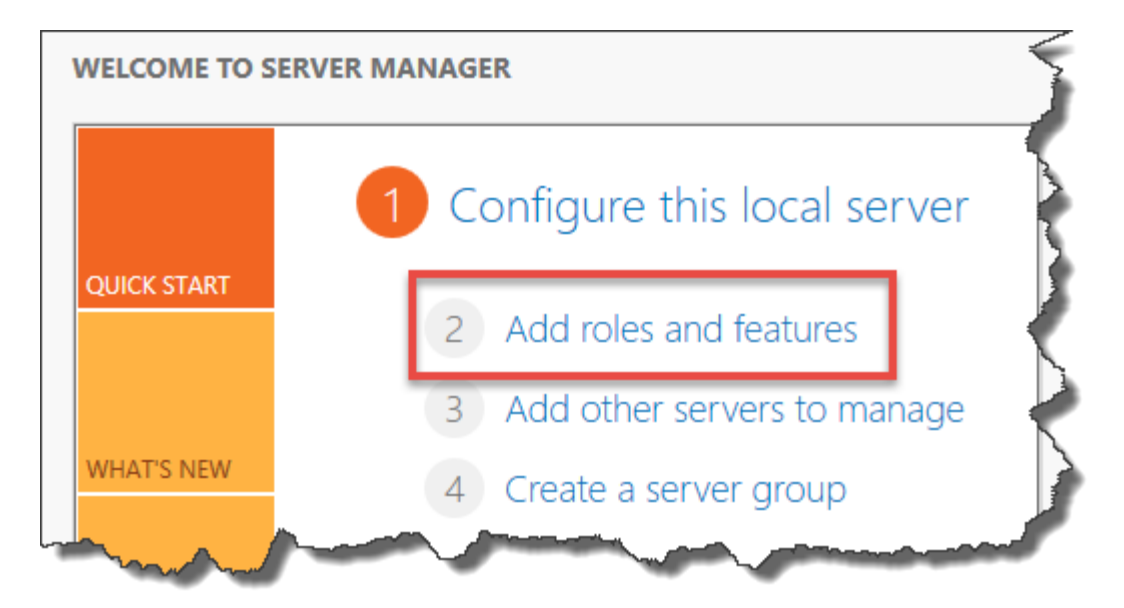

- In Server Manager, click Add roles and features
- On the Before you begin page of the wizard, click Next
- On the Select installation type page, choose Role-based or feature-based installation and click Next
- On the Select destination server page
  - Choose Select a server from the server pool
  - Select the name of the current server
  - Click **Next**

You should now be on the **Select server roles** page of the wizard.

| 2                  | Add Roles and Features Wizard                               |
|--------------------|-------------------------------------------------------------|
| Select server role | s                                                           |
| Before You Begin   | Select one or more roles to install on the selected server. |
| Installation Type  | Roles                                                       |
| Server Selection   | Active Directory Cartificate Services                       |
| Server Roles       | Active Directory Certificate Services                       |
| Features           | Active Directory Federation Services                        |
| Application Server | Active Directory Lightweight Directory Services             |
| Role Services      | Active Directory Rights Man gement Services                 |
| Confirmation       | Application Server                                          |
| Results            |                                                             |
| An and and         | DNS Server                                                  |

- Check Application Server
- Click Next

You should now be on the **Select features** page.

| <b>a</b>          | Add Roles and Features Wizard 🛛 🏅                             |
|-------------------|---------------------------------------------------------------|
| Select features   |                                                               |
| Before You Begin  | Select one or more features to install on the selected server |
| Installation Type | Features                                                      |
| Server Selection  | NET Framework 3.5 Features                                    |
| Server Roles      | INET Framework 4.5 Features (2 of 7 installed)                |
| Features          | Background Intelligent Transfer Service (BTTS)                |
|                   | L Branner Charles Charles                                     |

- Verify that .NET Framework 3.5 Features is checked
- Verify that .NET Framework 4.5 Features is checked
- Click **Next**

You'll probably see a message about the Application Server role.

| <b>B</b>                                                                  | Add Roles and Features Wizard                                                                                                    |
|---------------------------------------------------------------------------|----------------------------------------------------------------------------------------------------|
| Application Serve                                                         | DESTINATION SERVER<br>demotfs2015.demo.local                                                                                                    |
| Before You Begin<br>Installation Type<br>Server Selection<br>Server Roles | Application Server hosts and centrally manages applications that interoperate with systems on the<br>network such as heterogeneous databases, identity management services, security systems, and Web<br>applications and services. Application Server also supports developing custom business applications<br>through integrated services such as the .NET Framework 4.5, COM+, Web Server (IIS) Support, and<br>Message Queuing. |
| Features                                                                  | Things to note:                                                                                                    |
| Application Server                                                        | • We recommend that you install Web Server (IIS) Support if you plan to host distributed applications                                                                                                    |
| Role Services                                                             | built using ASP.NET or Windows Communication Foundation (WCF).                                                                                                    |
| Confirmation                                                              |                                                                                                    |
| Results                                                                   |                                                                                                    |
|                                                                           |                                                                                                    |
|                                                                           |                                                                                                    |
|                                                                           |                                                                                                    |
|                                                                           |                                                                                                    |
|                                                                           |                                                                                                    |
|                                                                           |                                                                                                    |
|                                                                           |                                                                                                    |
|                                                                           | More information about Application Server                                                                                                    |
|                                                                           | < Previous Next > Install Cancel                                                                                                    |

• Click Next

You should now see the **Select role services** page of the wizard. We're going to install **Web Server (IIS) Support** because TFS2015 is going to need it.

| Add Roles and Features Wizard |                                                            |
|-------------------------------|------------------------------------------------------------|
| Select role servic            | Select the role services to install for Application Server |
| Installation Type             | Pala corviner                                              |
| Server Selection              | Role services                                              |
| Server Belection              | ✓ .NET Framework 4.5                                       |
| Server Roles                  | COM+ Network Access                                        |
| Features                      | Distributed Transactions                                   |
| Application Server            | WS-Atomic Transactions                                     |
| Role Services                 | Incoming Network Transactions                              |
| Confirmation                  | Outgoing Network Transactions                              |
| Results                       |                                                            |
|                               | Web Server (IIS) Support                                   |
|                               | Mindows Process Activation Service Support                 |
|                               | HTTP Activation                                            |
|                               | Message Queuing Activation                                 |
| the second second             | amed Ripes Artivation                                      |

• Click the checkbox for **Web Server (IIS) Support** 

You'll see a new dialog for the **Add Roles and Features Wizard** asking you to approve the selection of a bunch of IIS-related features.

| 🚡 Add Roles and Features Wizard 🗙                                                                                                    |
|----------------------------------------------------------------------------------------------------|
| Add features that are required for Web Server (IIS)<br>Support?                                                                                                    |
| You cannot install Web Server (IIS) Support unless the following role<br>services or features are also installed.                                                                                                    |
| <ul> <li>.NET Framework 4.5 Features</li> <li>ASP.NET 4.5</li> <li>Web Server (IIS)</li> <li>Web Server</li> <li>Common HTTP Features</li> <li>Static Content</li> <li>Default Document</li> <li>Directory Browsing</li> <li>HTTP Errors</li> </ul> |
| Include management tools (if applicable)  Add Features Cancel                                                                                                    |

• Click the **Add Features** button

You should be back on the previous screen and Web Server (IIS) Support should be checked.

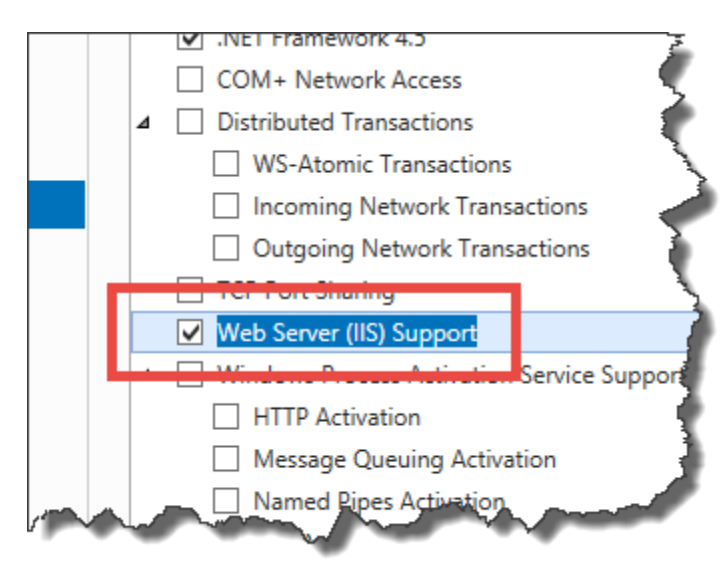

Click Next

| È.                                                                                                    | Add Roles and Features Wizard                                                                                                    |
|----------------------------------------------------------------------------------------------------|----------------------------------------------------------------------------------------------------|
| Web Server Role                                                                                                    | (IIS) DESTINATION SERVER<br>demotfs2015.demo.local                                                                                                    |
| Before You Begin<br>Installation Type<br>Server Selection<br>Server Roles<br>Features<br>Application Server<br>Role Services<br>Web Server Role (IIS)<br>Role Services<br>Confirmation<br>Results | <ul> <li>Web servers are computers that let you share information over the Internet, or through intranets and extranets. The Web Server role includes Internet Information Services (IIS) 8.5 with enhanced security, diagnostic and administration, a unified Web platform that integrates IIS 8.5, ASP.NET, and Windows Communication Foundation.</li> <li>Things to note: <ul> <li>Using Windows System Resource Manager (WSRM) can help ensure equitable servicing of Web server traffic, especially when there are multiple roles on this computer.</li> <li>The default installation for the Web Server (IIS) role includes the installation of role services that enable you to serve static content, make minor customizations (such as default documents and HTTP errors), monitor and log server activity, and configure static content compression.</li> </ul> </li> </ul> |
|                                                                                                    | More information about Web Server IIS                                                                                                    |
|                                                                                                    | < Previous Next > Install Cancel                                                                                                    |

• Click Next

You should now be on the **Role Services** page for the Web Server Role (IIS) features. Don't modify any of the options.

| Select role services                                                                                                    |                                                                                                    |                                                                                                    |
|----------------------------------------------------------------------------------------------------|----------------------------------------------------------------------------------------------------|----------------------------------------------------------------------------------------------------|
| Before You Begin Select<br>Installation Type Role<br>Server Selection Server Roles<br>Features<br>Application Server<br>Role Services | tt the role services to install for Web Server (IIS) services  ✓ Web Server  ✓ Common HTTP Features  ✓ Default Document  ✓ Directory Browsing  ✓ HTTP Errors                                                         | Description<br>Web Server provides support for<br>HTML Web sites and optional<br>support for ASP.NET, ASP, and Web<br>server extensions. You can use the<br>Web Server to host an internal or<br>external Web site or to provide an<br>environment for developers to |
| Web Server Role (IIS) Role Services Confirmation Results                                                                              | ✓ Inne Liobs     ✓ Static Content     ✓ HTTP Redirection     ✓ WebDAV Publishing     ✓ Health and Diagnostics     ✓ HTTP Logging     Custom Logging     ✓ Logging Tools     ODBC Logging     ✓ Request Monitor     ✓ | environment for developers to<br>create Web-based applications.                                                                                                    |

• Click Next

You should now be on the **Confirm installation selections** page.

| <b>b</b>        | Add Roles and Features Wizard                                                                 |
|-----------------|-----------------------------------------------------------------------------------------------|
| Confirm         | installation selections                                                                       |
| 🛕 Do you ne     | ed to secify an alternate source path? One or more installation selections are missing source |
| Before You B    | legin To install the following roles, role services, or features on selected servery          |
| Installation Ty | ype Restart the destination server automatically if required                                  |
| Server Select   | tion Optional features (such as administration tools) might be displayed on                   |
| Server Roles    | their check boxes.                                                                            |

• Click the checkbox for Restart the destination server automatically if required

You'll be prompted to approve automatic restarts.

| Add Roles and Fea                                                             | tures Wizard                                                       | x |
|-------------------------------------------------------------------------------|--------------------------------------------------------------------|---|
| If a restart is required, this server n<br>additional notifications. Do you w | estarts automatically, without<br>ant to allow automatic restarts? |   |
|                                                                               | Yes No                                                             |   |

• Click Yes

You should now be on the **Confirm installation selections** page and **Restart the destination server automatically if required** should be checked.

| Þ |                               | Add Roles and Features Wizard                                                                                              |                    |
|---|-------------------------------|----------------------------------------------------------------------------------------------------|--------------------|
|   | Confirm installatic           | on selections Destination<br>demotifs2015.der                                                                              | SERVER<br>no.local |
|   | 🛕 Do you need to specify an a | alternate source path? One or more installation selections are missing source files on the destinati                       | ×                  |
|   | Before You Begin              | To install the following roles, role services, or features on selected server, click Install.                              |                    |
|   | Installation Type             | <ul> <li>Restart the destination server automatically if required</li> </ul>                                               |                    |
|   | Server Selection              | Optional features (such as administration tools) might be displayed on this page because they he                           | ave                |
|   | Server Roles                  | been selected automatically. If you do not want to install these optional features, click Previous t<br>their check boxes. | o clear            |
|   | Features                      |                                                                                                    |                    |
|   | Application Server            | .NET Framework 3.5 Features                                                                                                | ^                  |
|   | Role Services                 | .NET Framework 3.5 (includes .NET 2.0 and 3.0)                                                                             | =                  |
|   | Web Server Role (IIS)         | .NET Framework 4.5 Features                                                                                                |                    |
|   | Role Services                 |                                                                                                    |                    |
|   | Confirmation                  | .NET Framework 4.5                                                                                                    |                    |
|   |                               | Web Server (IIS) Support                                                                                                   |                    |
|   |                               | Web Server (IIS)                                                                                                    |                    |
|   |                               | Web Server                                                                                                    | ~                  |
|   |                               | Export configuration settings                                                                                              |                    |
|   |                               | Specify an alternate source path                                                                                           |                    |
|   |                               | < Previous Next > Install Ca                                                                                               | ncel               |

- Check Restart the destination server automatically if required
- Click Install

The features should now be installing.

| <b>b</b>              | Add Roles and Features Wizard                  |
|-----------------------|------------------------------------------------|
| Installation progr    | ress                                           |
| Before You Begin      | View installation progress                     |
| Installation Type     | Feature installation                           |
| Server Selection      |                                                |
| Server Roles          | Installation started on demotfs2015.demo.local |
| Features              | .NET Framework 3.5 Features                    |
| Application Server    | .NET Framework 3.5 (includes .NET 2.0 and 3.0) |
| Role Services         | .NET Framework 4.5 Features                    |
| Web Server Role (IIS) | ASP.NET 4.5                                    |
| Role Service          | Application Server                             |
|                       |                                                |

Eventually, the feature installation should finish.

| È.                    | Add Roles and Features Wizard                                                                                                    |                          |
|-----------------------|----------------------------------------------------------------------------------------------------|--------------------------|
| Installation progr    | Cessinatii<br>demotfs2015                                                                                                    | ON SERVER<br>.demo.local |
| Before You Begin      | View installation progress                                                                                                    |                          |
| Installation Type     | i Feature installation                                                                                                    |                          |
| Server Selection      |                                                                                                    |                          |
| Server Roles          | Installation succeeded on demotfs2015.demo.local.                                                                                                    |                          |
| Features              | .NET Framework 3.5 Features                                                                                                    | ^                        |
| Application Server    | .NET Framework 3.5 (includes .NET 2.0 and 3.0)                                                                                                    | _                        |
| Role Services         | .NET Framework 4.5 Features                                                                                                    | -                        |
| Web Server Role (IIS) | ASP.NET 4.5                                                                                                    |                          |
| Role Services         | Application Server                                                                                                    |                          |
| Confirmation          | Web Server (IIS) Support                                                                                                    |                          |
| Results               | Web Server (IIS)<br>Web Server                                                                                                    |                          |
|                       | Static Content                                                                                                    | $\checkmark$             |
|                       | You can close this wizard without interrupting running tasks. View task progress or op<br>page again by clicking Notifications in the command bar, and then Task Details.<br>Export configuration settings | oen this                 |
|                       | < Previous Next > Close                                                                                                    | Cancel                   |

- Verify that the installation succeeded
- Click Close

## Chapter 3: Install SQL Server 2014

This chapter will walk you through the process of installing SQL Server 2014 for use with TFS.

- Log on to the server using an account that is a member of the **Adminstrators** group
- Insert the SQL Server 2014 DVD or mount the appropriate ISO image
- Open the DVD drive using Windows Explorer (explorer.exe)

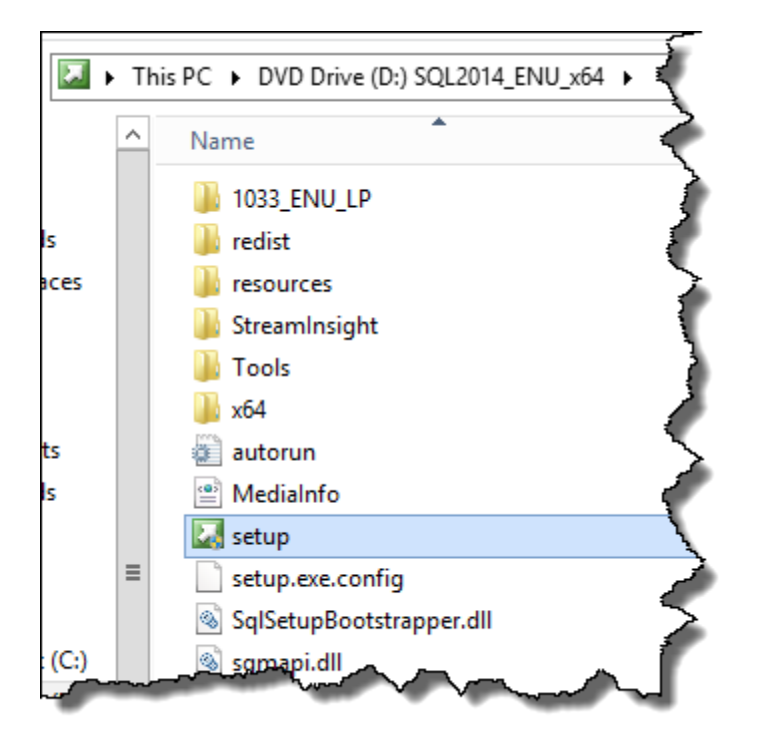

- Run the SQL Server setup program
- Click Yes on any User Account Control dialogs that appear

You should now see the SQL Server Installation Center window.

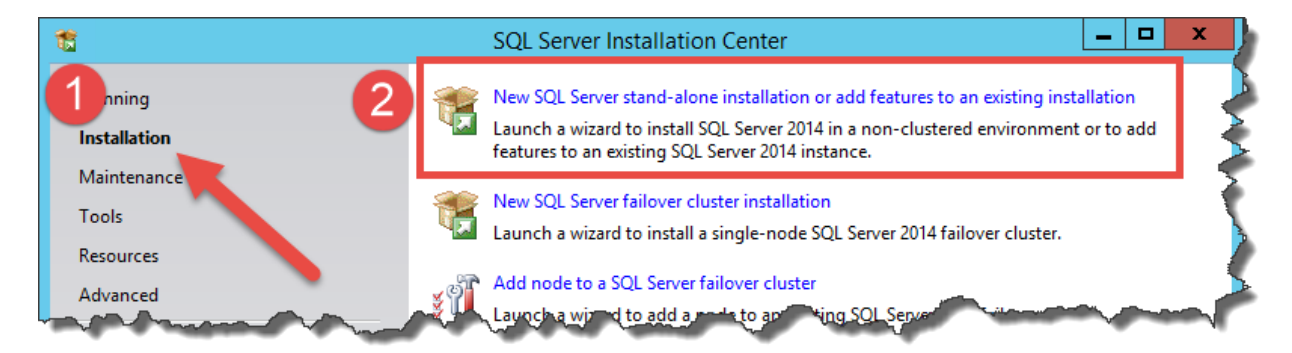

- In the left panel, click Installation
- In the right panel, click **New SQL Server stand-alone installation or add features to an existing installation**

You might now be prompted for a license key.

| 1                                                                                                    | SQL Server 2014 Setup                                                                                                    |
|----------------------------------------------------------------------------------------------------|----------------------------------------------------------------------------------------------------|
| <b>Product Key</b><br>Specify the edition of SQL Set                                                                 | rver 2014 to install.                                                                                                    |
| Product Key<br>License Terms<br>Global Rules<br>Microsoft Update<br>Product Updates<br>Install Setup Files           | Validate this instance of SQL Server 2014 by entering the 25<br>certificate of authenticity or product packaging. You can also<br>as Evaluation or Express. Evaluation has the largest set of SQL<br>Server Books Online, and is activated with a 180-day expiration<br>another, run the Edition Upgrade Wizard. |
| Install Rules<br>Setup Role<br>Feature Selection<br>Feature Rules<br>Feature Configuration Rules<br>Ready to Install | Evaluation  Enter the product key:                                                                                                    |

- Enter a license key
- Click Next

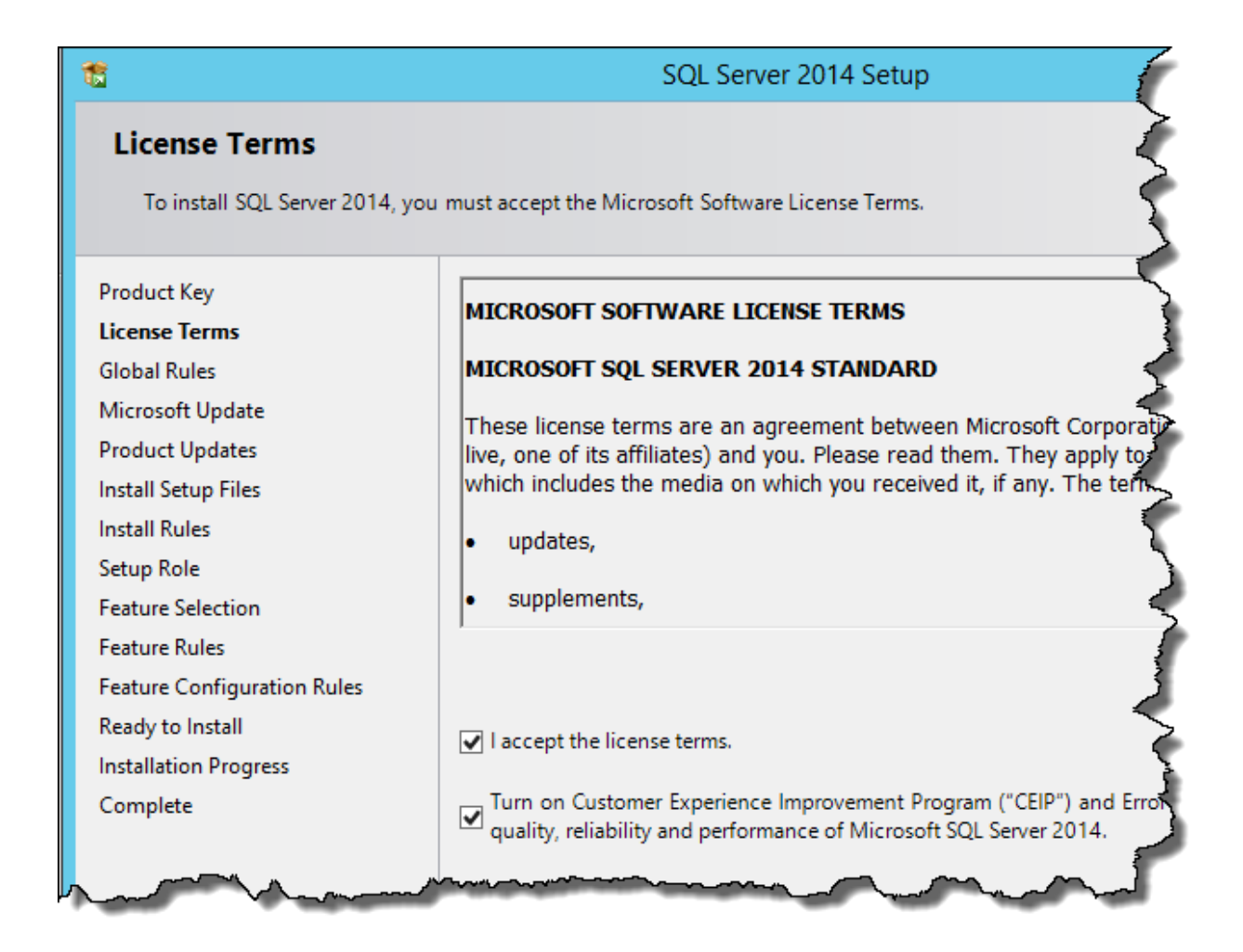

- Check I accept the license terms
- Check Turn on Customer Experience Improvement Program...
- Click **Next**

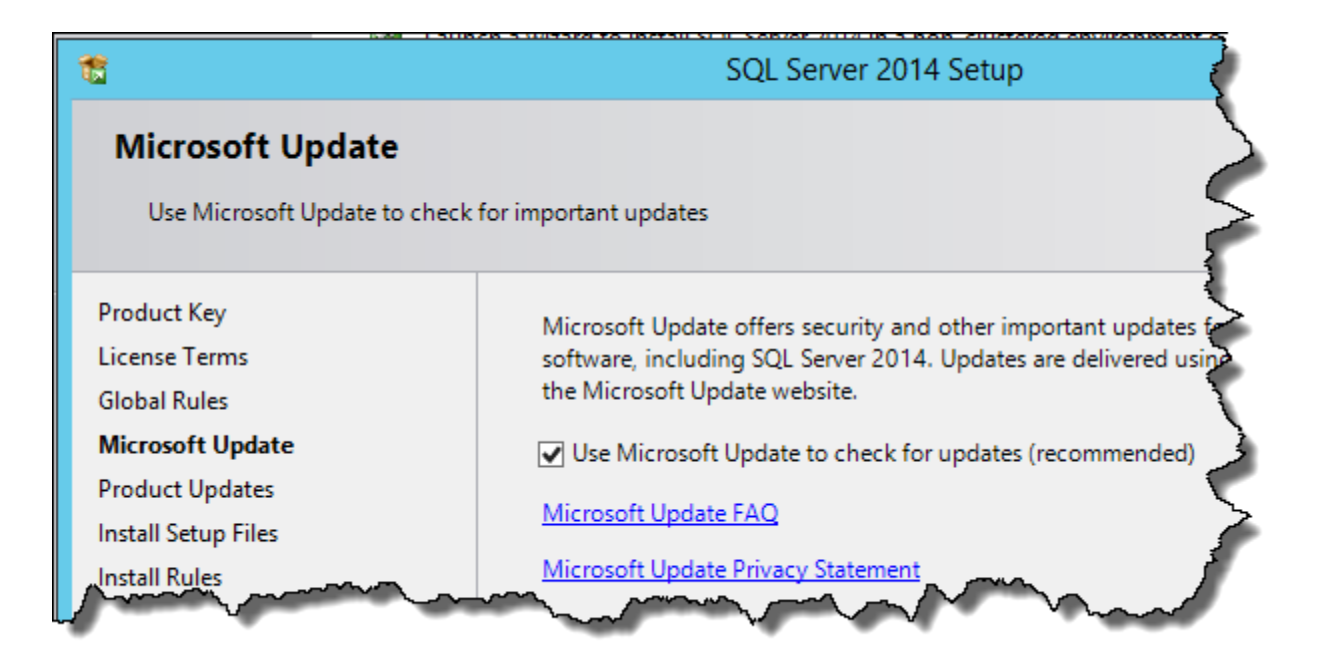

- Check Use Microsoft Update to check for updates
- Click **Next**

Verify that none of the install rule checks have failed.

| 5                                              | SQL Server 2014 Setup                                                    |                  |
|------------------------------------------------|--------------------------------------------------------------------------|------------------|
| Install Rules<br>Setup rules identify potentia | I problems that might occur while unning Setup. Failures must be correct | ted before Setup |
| can continue.                                  |                                                                          |                  |
| Product Key                                    | Operation completed. Passed: 6. Failed 0. Warning 1. Skipped 0.          |                  |
| License Terms                                  |                                                                          |                  |
| Global Rules                                   |                                                                          |                  |
| Microsoft Update                               | Hide details <<                                                          |                  |
| Product Updates                                | View detailed report                                                     |                  |
| Install Setup Files                            | · · · · · · · · · · · · · · · · · · ·                                    |                  |
| Install Rules                                  | Rule                                                                     | Status           |
| Setup Role                                     | Fusion Active Template Library (ATL)                                     | Passed           |
| Feature Selection                              | Previous releases of SQL Server 2008 Business Intelligence Devel         | . <u>Passed</u>  |
| Feature Rules                                  | Consistency validation for SQL Server registry keys                      | Passed           |
| Feature Configuration Rules                    | Computer domain controller                                               | Passed           |
| Ready to Install                               | Microsoft .NET Application Security                                      | Passed           |
| Installation Progress                          | 🔥 Windows Firewall                                                       | Warning          |
| Complete                                       | Right install when Missesoft SOL Server 2014 CTB1 is present             | Dassed           |

- Verify that there are 0 failures
- Click Next

You'll now be prompted to choose which type of installation you want to do.

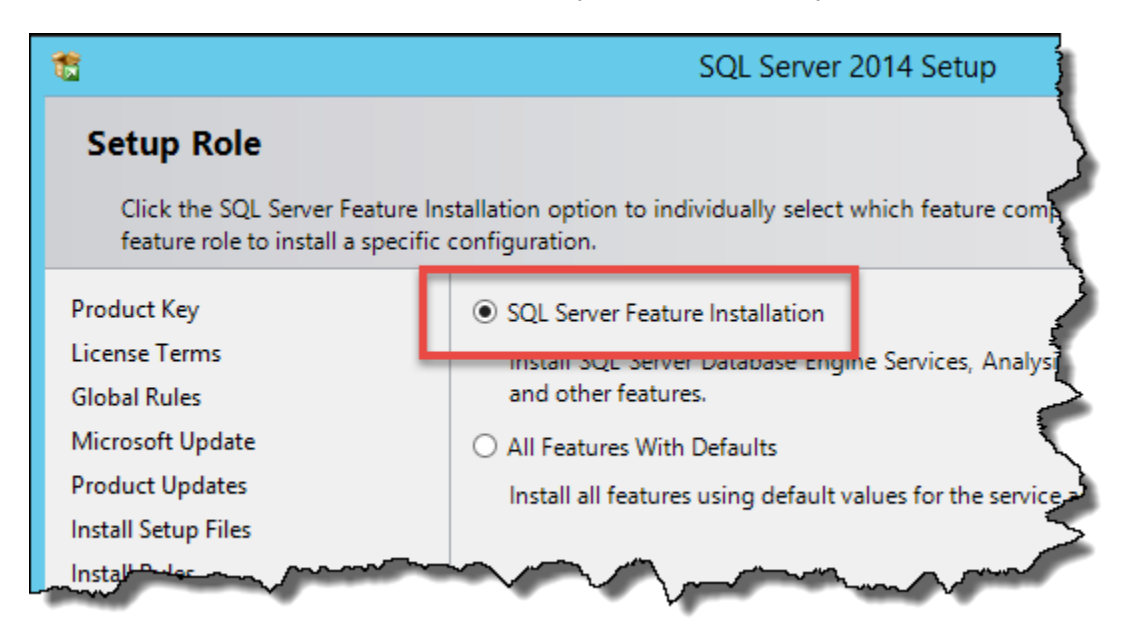

- Choose SQL Server Feature Installation
- Click **Next**

You should now be on the Feature Selection page.

| 1                                                                                                    | SQL Server                                                                                                    | 2014 Setup          | _ <b>D</b> X                                                                                                    |
|----------------------------------------------------------------------------------------------------|----------------------------------------------------------------------------------------------------|---------------------|----------------------------------------------------------------------------------------------------|
| Feature Selection<br>Select the Standard features to                                                                                                    | install.                                                                                                    |                     |                                                                                                    |
| Product Key<br>License Terms<br>Global Rules<br>Microsoft Update<br>Product Updates<br>Install Setup Files<br>Install Rules<br>Setup Role<br>Feature Selection<br>Feature Rules<br>Instance Configuration<br>Server Configuration<br>Database Engine Configuration<br>Analysis Services Configuration<br>Reporting Services Configuration<br>Feature Configuration Rules<br>Ready to Install<br>Installation Progress<br>Complete | Features:         Instance Features         Instance Features         Instance Features         Instance Features         Instance Features         Instance Features         Instance Features         Instance Features         Instance root directory:         Shared feature directory (x86): | Extractions for Sea | Feature description:         The configuration and operation of each<br>instance feature of a SQL Server instances is<br>isolated from other SQL Server instances. SQL<br>Server instances can operate side-by-side on         Prerequisites for selected features:         Already installed: |
|                                                                                                    |                                                                                                    | < Back              | Next > Cancel Help                                                                                                    |

- Under Instance Features check
  - **o** Database Engine Services
  - Full-text and Semantic Extractions for Search
  - Analysis Services
  - Reporting Services Native
- (Optional) Under **Shared Features** check
  - Management Tools Complete
- Click Next

If you get this failure, something went wrong when you installed the .NET Framework 3.5 features. Make sure that you installed the pre-requisites properly.

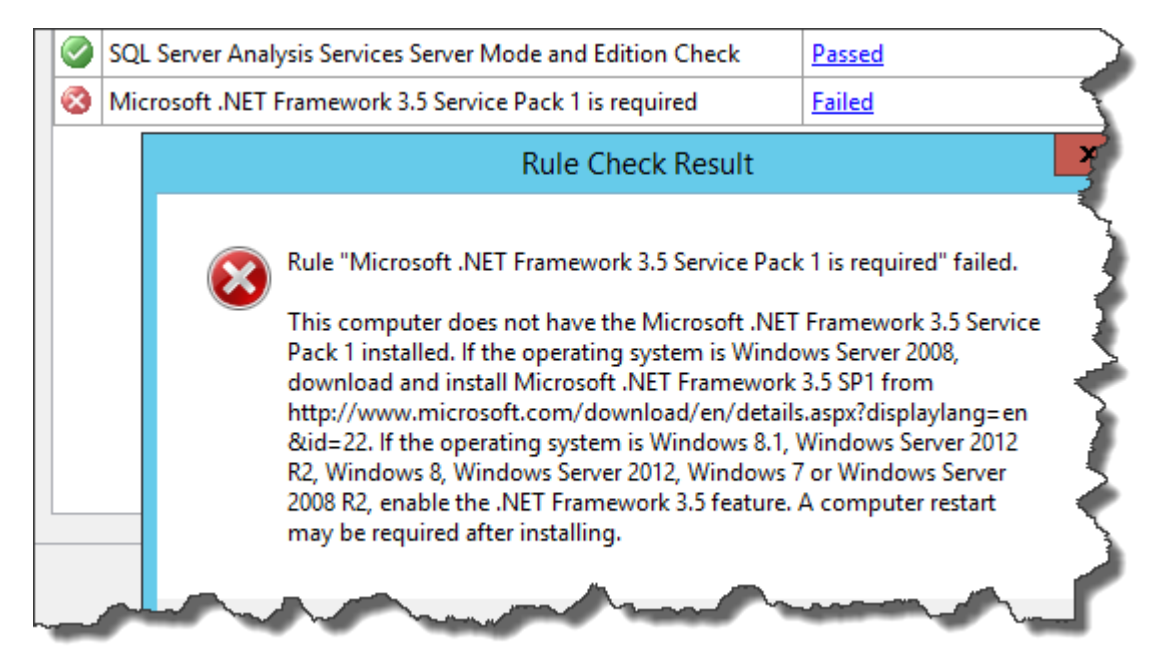

You should now be on the Instance Configuration page.

| 1                             | SQL                                                                                                    | . Server 2014 Setup             |
|-------------------------------|----------------------------------------------------------------------------------------------------|---------------------------------|
| Instance Configur             | ation                                                                                                    | 5                               |
| Specify the name and ir       | nstance ID for the instance of SQL S                                                                                                    | erver. Instance ID becomes page |
| Product Key                   | Default instance                                                                                                    | \$                              |
| License Terms<br>Global Rules | O Named instance:                                                                                                    | MSSQLSERVER                     |
| Microsoft Update              |                                                                                                    |                                 |
| Product Updates               | Instance ID:                                                                                                    | MSSQLSERVER                     |
| Install Setup Files           |                                                                                                    | man and                         |
|                               | A marken and a second second s | man man                         |

- Choose **Default instance**
- Click **Next**

On the **Server Configuration** page you need to set all the services to automatically start.

| <b>1</b>                                                                                                    | SQL Server 201                                                                                                    | 4 Setup                                                                                                    |                   |                                                                            |                  |
|----------------------------------------------------------------------------------------------------|----------------------------------------------------------------------------------------------------|----------------------------------------------------------------------------------------------------|-------------------|----------------------------------------------------------------------------|------------------|
| Server Configuration                                                                                           | <b>n</b><br>s and collation configuration.                                                                                                    |                                                                                                    |                   |                                                                            |                  |
| Product Key<br>License Terms<br>Global Pulor                                                                   | Service Accounts Collation Microsoft recommends that you use                                                                                                    | a separate account for each                                                                                                    | SQL Server servic | e.                                                                         |                  |
| VIIUUGLIVUES                                                                                                   |                                                                                                    |                                                                                                    |                   |                                                                            |                  |
| Microsoft Update                                                                                               | Service                                                                                                    | Account Name                                                                                                    | Password          | Startup Type                                                               |                  |
| Microsoft Update<br>Product Updates                                                                            | Service<br>SQL Server Agent                                                                                                    | Account Name<br>NT Service\SQLSERVERA                                                                                                    | Password          | Startup Type<br>Automatic                                                  | ~                |
| Microsoft Update<br>Product Updates<br>Install Setup Files                                                     | Service<br>SQL Server Agent<br>SQL Server Database Engine                                                                                                    | Account Name<br>NT Service\SQLSERVERA<br>NT Service\MSSQLSERVER                                                                             | Password          | Startup Type<br>Automatic<br>Automatic                                     | ~                |
| Microsoft Update<br>Product Updates<br>Install Setup Files<br>Install Rules                                    | Service<br>SQL Server Agent<br>SQL Server Database Engine<br>SQL Server Analysis Services                                                                       | Account Name<br>NT Service\SQLSERVERA<br>NT Service\MSSQLSERVER<br>NT Service\MSSQLServe                                                    | Password          | Startup Type<br>Automatic<br>Automatic<br>Automatic                        | ×<br>×<br>×      |
| Microsoft Update<br>Product Updates<br>Install Setup Files<br>Install Rules<br>Setup Role                      | Service<br>SQL Server Agent<br>SQL Server Database Engine<br>SQL Server Analysis Services<br>SQL Server Reporting Services                                      | Account Name<br>NT Service\SQLSERVERA<br>NT Service\MSSQLSERVER<br>NT Service\MSSQLServe<br>NT Service\ReportServer                         | Password          | Startup Type<br>Automatic<br>Automatic<br>Automatic<br>Automatic           | ×<br>×<br>×      |
| Microsoft Update<br>Product Updates<br>Install Setup Files<br>Install Rules<br>Setup Role<br>Feature Selection | Service<br>SQL Server Agent<br>SQL Server Database Engine<br>SQL Server Analysis Services<br>SQL Server Reporting Services<br>SQL Full-text Filter Daemon Launc | Account Name<br>NT Service\SQLSERVERA<br>NT Service\MSSQLSERVER<br>NT Service\MSSQLServe<br>NT Service\ReportServer<br>NT Service\MSSQLFDLa | Password          | Startup Type<br>Automatic<br>Automatic<br>Automatic<br>Automatic<br>Manual | ><br>><br>><br>> |

- For each service, set **Startup Type** to **Automatic**
- Click **Next**

| 1                                                                                                    | SQL Server 2014 Setup                                                                                                    |
|----------------------------------------------------------------------------------------------------|----------------------------------------------------------------------------------------------------|
| Database Engine Confi                                                                                                    | guration                                                                                                    |
| Specify Database Engine auther                                                                                                    | ntication security mode, administrators and data directories.                                                                                                    |
| Product Key                                                                                                    | Server Configuration Data Directories FILESTREAM                                                                                                    |
| License Terms<br>Global Rules                                                                                                    | Specify the authentication mode and administrators for the Da                                                                                                    |
| Microsoft Update                                                                                                    | Authentication Mode                                                                                                    |
| Product Updates                                                                                                    | <ul> <li>Windows authentication mode</li> </ul>                                                                                                    |
| Install Setup Files                                                                                                    | O Mixed Mode (SQL Server authentication and Windows auth                                                                                                    |
| Install Rules                                                                                                    |                                                                                                    |
| Setup Role                                                                                                    | Specify the password for the SQL Server system administrator                                                                                                    |
| Feature Selection                                                                                                    | Enter password:                                                                                                    |
| Instance Configuration                                                                                                    | Confirm password:                                                                                                    |
| Server Configuration                                                                                                    | Specify SQL Server administrators                                                                                                    |
| Database Engine Configuration                                                                                                    |                                                                                                    |
| Analysis Services Configuration                                                                                                    | BENDAY (benday (benjamin Day)                                                                                                    |
| Reporting Services Configuration                                                                                                    | · · · · · · · · · · · · · · · · · · ·                                                                                                    |
| Feature Configuration Rules                                                                                                    | A A A A A A A A A A A A A A A A A A A                                                                                                    |
| Ready to Install                                                                                                    |                                                                                                    |
| Installation Progress                                                                                                    | Add Current User Add Remove                                                                                                    |
| Complete                                                                                                    |                                                                                                    |
| and have been and have been an | And the second second s |

- Choose Windows authentication mode
- Click the Add Current User button to add the current user as a SQL Server administrator
- (Optional) Click the **Add...** button and add the **Domain Admins** group to the SQL Server administrators
- Click **Next**

Copyright © 2015 – Benjamin Day Consulting, Inc. – <u>www.benday.com</u> Printing or duplication is prohibited without author's expressed written permission.

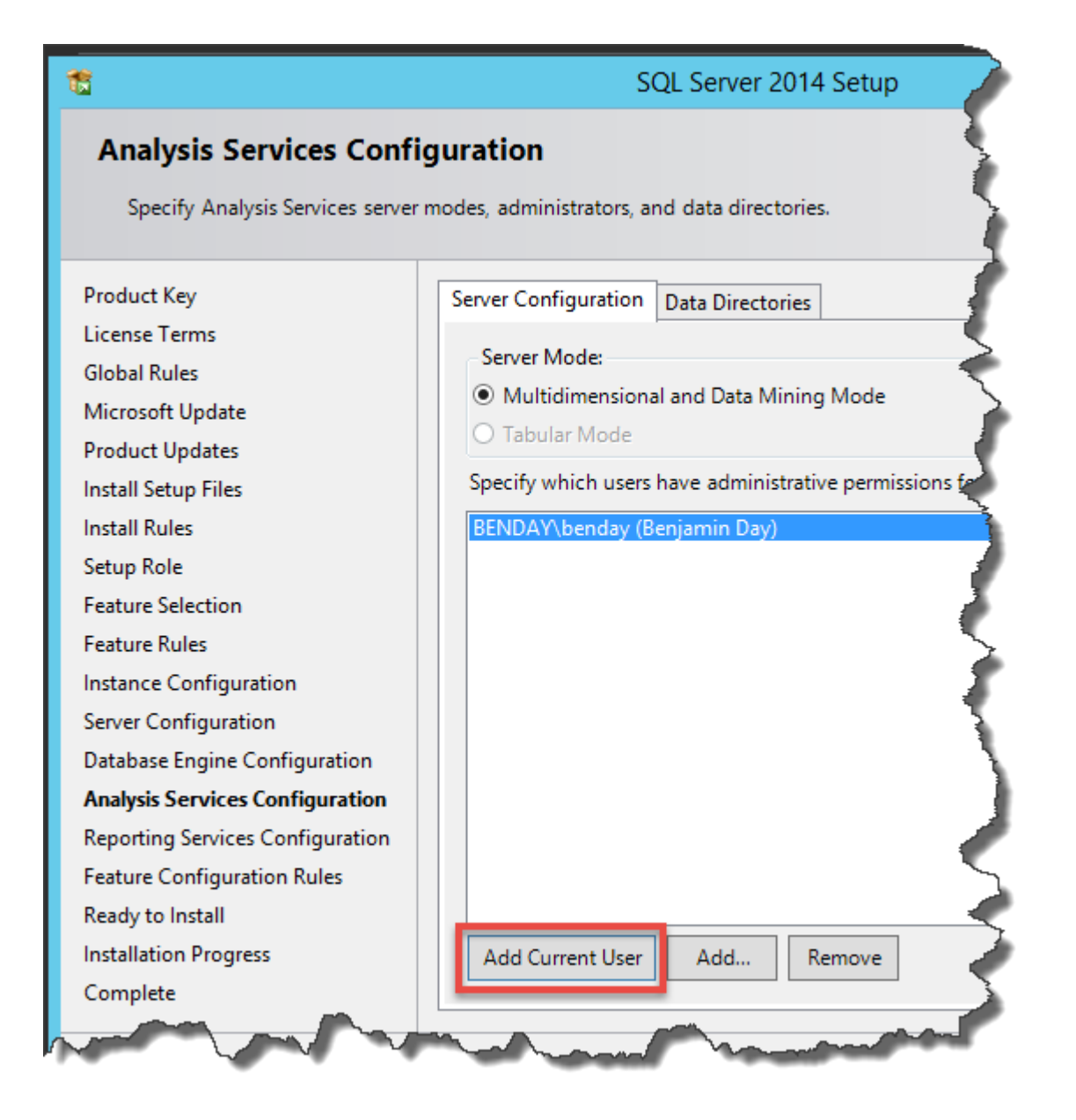

- Click the **Add Current User** button to add the current user as an Analysis Server administrator
- (Optional) Click the **Add...** button and add the **Domain Admins** group to the Analysis Services administrators
- Click Next

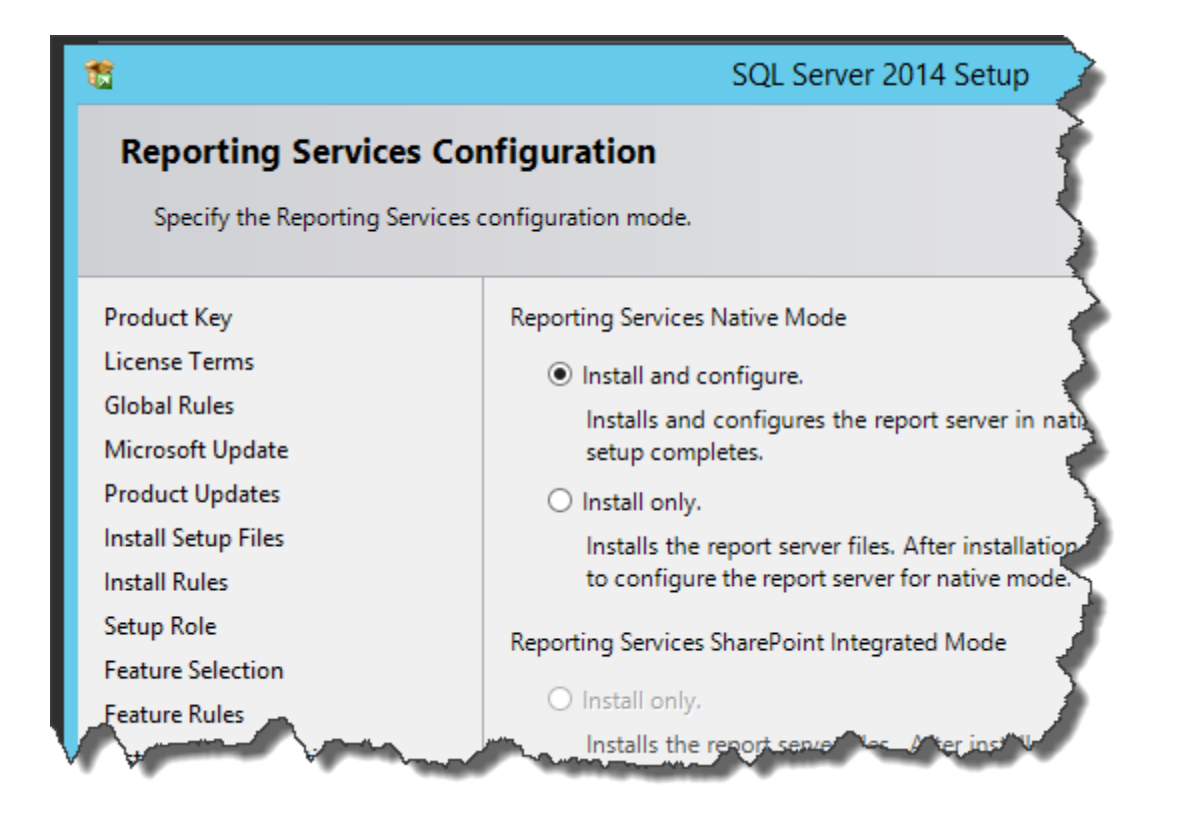

- Choose Install and configure
- Click Next

You should now see the Ready to Install page.

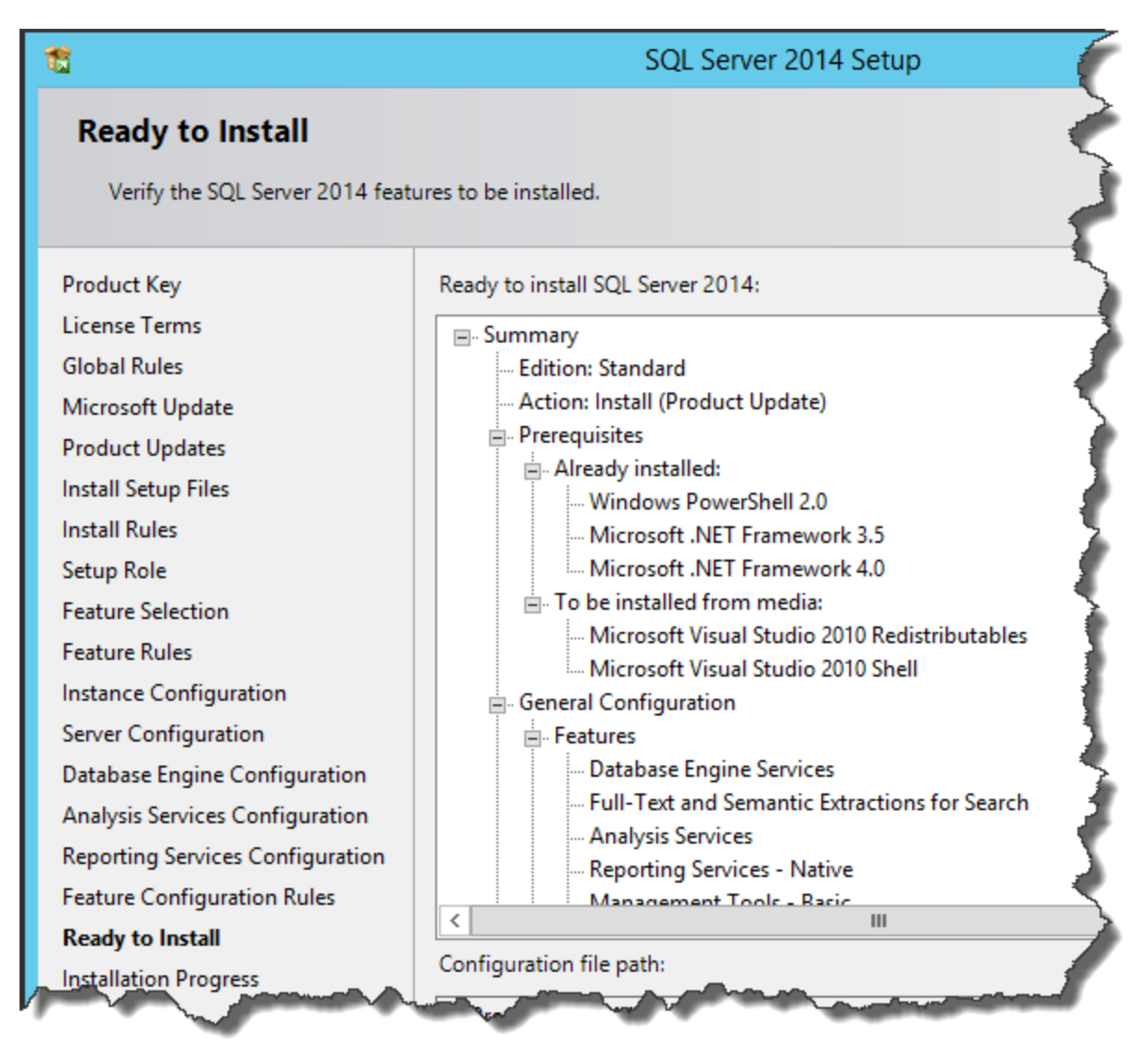

• Click Install

The installer should now be running.

| 1                                                                                                    | SQL Server 2014 Setup          | _ 🗆 X |
|----------------------------------------------------------------------------------------------------|--------------------------------|-------|
| Installation Progress                                                                                                    |                                |       |
| Product Key<br>License Terms<br>Global Rules<br>Microsoft Update<br>Product Updates<br>Install Setup Files<br>Install Rules<br>Setup Role<br>Feature Selection<br>Feature Rules<br>Instance Configuration<br>Server Configuration<br>Database Engine Configuration<br>Analysis Services Configuration<br>Reporting Services Configuration<br>Feature Configuration Rules<br>Ready to Install<br>Installation Progress<br>Complete | Install_WatsonX86_Cpu32_Action |       |
|                                                                                                    | Next > Cancel                  | Help  |

Eventually, the installer should finish.

| 1                                                  | SQL Server 2014 Setup                             | <b>(</b>    |
|----------------------------------------------------|---------------------------------------------------|-------------|
| <b>Complete</b><br>Your SQL Server 2014 installati | on completed successfully with product updates.   | 3           |
| Product Key                                        | Information about the Setup operation or possible | next steps: |
| License Terms                                      | Feature                                           | Status      |
| Global Rules                                       | Management Tools - Complete                       | Succeeded   |
| Microsoft Update                                   | Management Tools - Basic                          | Succeeded   |
| Product Updates                                    | Reporting Services - Native                       | Succeeded   |
| Install Setup Files                                | Database Engine Services                          | Succeeded 🧹 |
| Install Rules                                      | Full-Text and Semantic Extractions for Search     | Succeeded   |
| Setup Pole                                         | Analysis Services                                 | Succeeded 🖉 |
| Feature Selection                                  |                                                   | 1           |
| - Ceature                                          | and the state of the second of the                |             |

- Verify that all items installed successfully
- Click **Close** to exit the installer

You should now be back on the **SQL Server Installation Center**.

| <b>t</b>     | SQL Server Installation Center                                                                                                    |
|--------------|----------------------------------------------------------------------------------------------------|
| Planning     | New SQL Server stand-alone installation or add features to an existing installation                                                |
| Installation | Launch a wizard to install SQL Server 2014 in a non-clustered environment or padd features to an existing SQL Server 2014 instance |
| Maintenance  | reactives to an existing see server 2014 instance.                                                                                 |
| Tools        | New SQL Server failover cluster installation                                                                                       |
| Resources    | Launch a wizard to install a single-node SQL Server 2014 fallover curver.                                                          |
| Advanced     | Add node to a SQL Server failover cluster                                                                                          |
| ¥ l          | Launch a wizard to add a node to an existing SQL Server 2014 failover cluster.                                                     |
| Options      | Upgrade from SQL Server 2005, SQL Server 2008, SQL Server 2008 R2 or SQL Server 2012                                               |
|              | Launch a wizard to upgrade SQL Server 2005, SQL Server 2008, SQL Server 2008 R2 or SQL Server 2012 to SQL Server 2014.             |
| Museul and   | A market and a second                                                                                                    |

• Click the close button to exit the installer

SQL Server 2014 is now installed.

• (Recommended) Re-run **Windows Update** and install any available updates

## Chapter 4: Install Team Foundation Server 2015

#### Introduction

Now that Windows and SQL Server are installed, you're ready to install Team Foundation Server 2015 (TFS2015). You'll probably want to create three domain accounts for use by the various pieces of TFS: TFS Service (*domain*\tfsservice), TFS Reports (*domain*\tfsreports), and TFS Build (*domain*\tfsbuild).

- If you're installing this on a Hyper-V virtual machine with dynamic memory enabled, change the **minimum amount of RAM to 2GB** (at least temporarily) to allow Team Foundation Server 2015 to install along with SQL Server.
- Gather the username and passwords for the 3 TFS service accounts (see above)
- Log on to the server using a user account with Administrator privileges

#### **Run the Installer**

- Mount the TFS2015 ISO image or insert a TFS2015 installer DVD
- Using Windows Explorer (explorer.exe), navigate to the installer directory

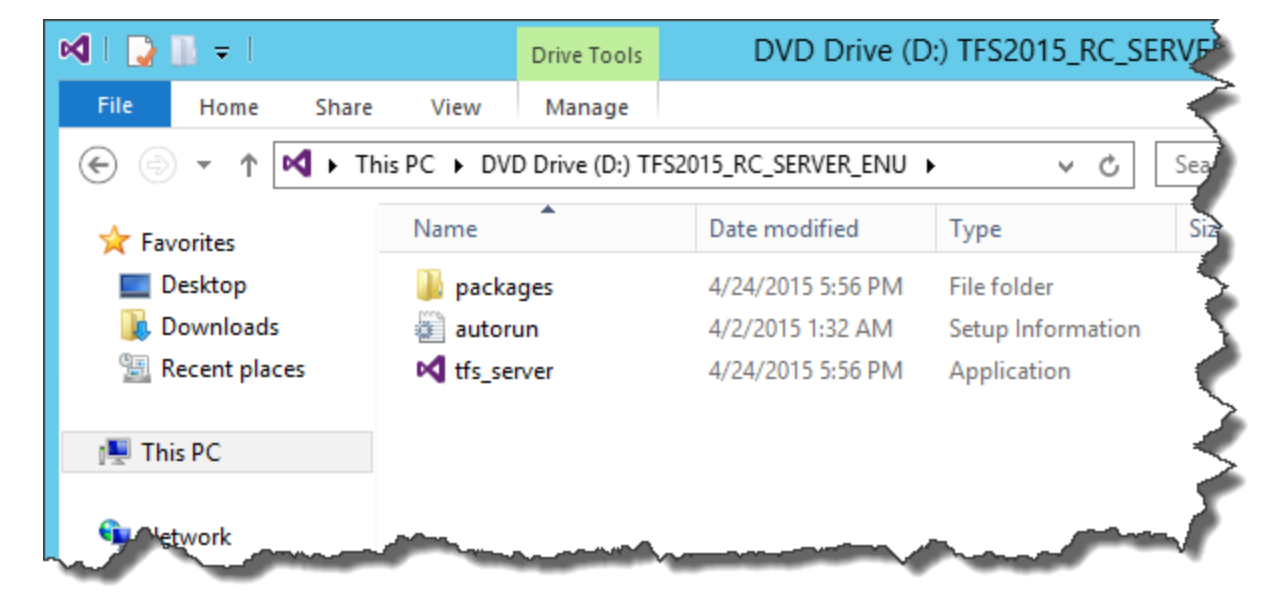

• Run tfs\_server.exe

Copyright © 2015 – Benjamin Day Consulting, Inc. – <u>www.benday.com</u> Printing or duplication is prohibited without author's expressed written permission. You should see the Team Foundation Server Setup dialog.

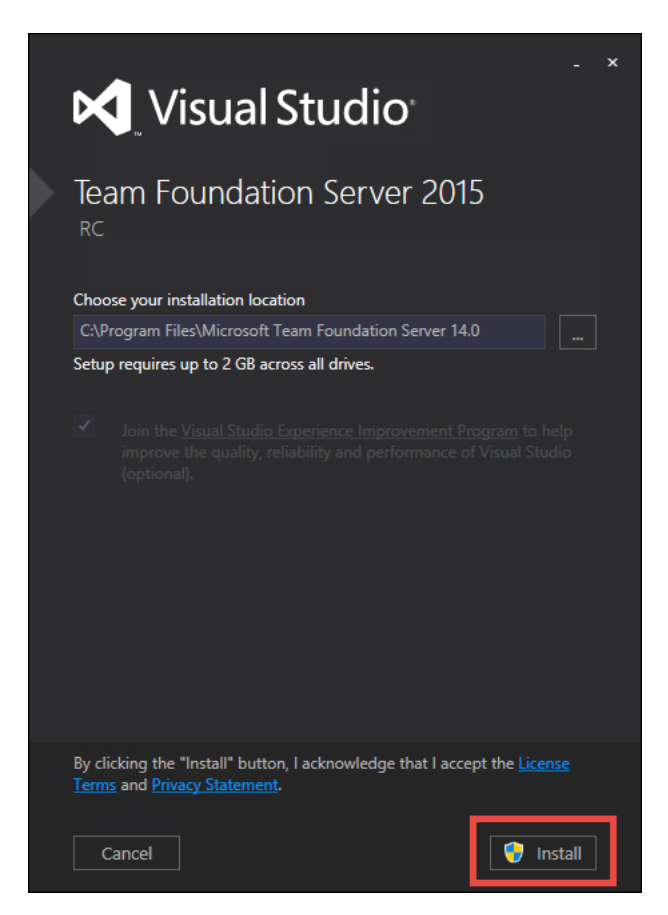

• Click Install
You'll see a User Account Control dialog.

| ۲      | User Account Control ×                                                                                     |  |  |
|--------|----------------------------------------------------------------------------------------------------|--|--|
| Do cha | Do you want to allow the following program to make changes to this computer?                               |  |  |
| ×      | Program name:tfs_server.exeVerified publisher:Microsoft CorporationFile origin:Hard drive on this computer |  |  |
| Show d | tails Yes No                                                                                               |  |  |
|        | Change when these notifications appear                                                                     |  |  |

• Click Yes

The installer will run and copy files to your disk and install some component pieces.

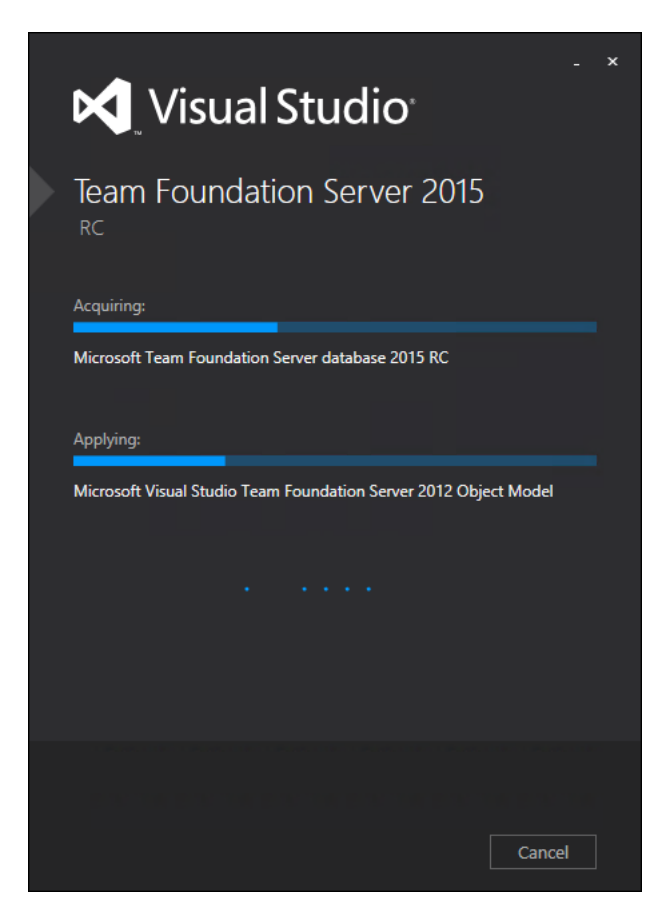

You should now see the **Team Foundation Server Configuration Center**. You'll be doing a **Standard Single Server** configuration.

| 📅 Team Fo                                                                                                    | undation Server Configuration Center                                                                                                    |
|----------------------------------------------------------------------------------------------------|----------------------------------------------------------------------------------------------------|
| h Configuration Center                                                                                                    |                                                                                                    |
| Configure Team Foundation Application Server<br>Durin Control<br>Full Server<br>Application Comp<br>Upgrade<br>Configure Team Foundation Server Proxy<br>Configure Extensions for Shall Point Products<br>Additional Tools and Components<br>Configure XAML Build Service<br>Visual SourceSafe Upgrade<br>PreEmptive Analytics Community Edition | <ul> <li>About this Wizard</li> <li>Use the Full Server wizard if you would like to set up SharePoint or Reporting integration with Team Foundation Server, or if you want complete flexibility over all configuration settings for your Application Tier.</li> <li>You want to use this wizard if one or more of the following statements are true:</li> <li>You want to configure TFS to integrate with an existing deployment of SharePoint.</li> <li>You want to configure TFS to integrate with SQL Server Reporting Services.</li> <li>You want to utilize a remote or non-default instance of SQL Server to host your databases.</li> <li>You want to install the Application Tier on a different port.</li> <li>You want to use Negotiate (Kerberos) authentication.</li> <li>You do not want to use this wizard if one or more of the following statements are true:</li> <li>You are reinstalling the Application Tier or adding an additional Application Tier using existing databases.</li> </ul> |
| Team Foundation Server 2015 RC                                                                                                    | Start Wizard Close                                                                                                    |

- Choose Full Server from the left panel
- Click Start Wizard

You should now be on the Full Server Configuration Wizard's welcome screen.

| Team Foundation Server Full Server Configuration                                                             |                                                                                                    |  |  |  |
|----------------------------------------------------------------------------------------------------|----------------------------------------------------------------------------------------------------|--|--|--|
| Full Server Configuration Wizard                                                                             |                                                                                                    |  |  |  |
| Welcome<br>Database<br>Account<br>Application Tier<br>Build<br>Reporting<br>SharePoint<br>Project Collection | Welcome to the Full Server Configuration Wizard<br>Before continuing with configuration, please review a list of important changes since the product was<br>released.<br><u>Click here</u><br>You have installed new Team Foundation Server components and need to configure them for operation.<br>This wizard gives you the complete flexibility to customize your Team Foundation Server environment to<br>suit your needs.                                                                                                    |  |  |  |
| <b>Review</b><br>Readiness Checks<br>Configure<br>Complete                                                   | Help Improve Team Foundation Server<br>As part of the Visual Studio Experience Improvement Program (VSEIP), we will collect performance,<br>settings, reliability, connectivity, and usage data related to your use of Visual Studio. Under VSEIP, we will<br>also collect information about your installation and configuration of Team Foundation Server and other<br>components it installs. This data will not be used to personally identify you. If you would prefer not to<br>share this information, select the applicable option below.<br>Participation is required when using pre-release versions of Team Foundation Server.<br><ul> <li>Yes, I want to participate in the Visual Studio Experience Improvement Program.</li> </ul> |  |  |  |
| Team Foundation Se                                                                                           | <ul> <li>No, I do not want to participate.</li> <li>For more information, click <u>Privacy Statement</u>.</li> <li>erver 2015 RC Previous Next Review Cancel</li> </ul>                                                                                                    |  |  |  |

# **SQL Server Database Information**

You should now be on a page that prompts you for the name of the SQL Server instance to use.

|                                                             | Team Foundation Server Full Server Configuration                                                                                                    | 1 |
|-------------------------------------------------------------|----------------------------------------------------------------------------------------------------|---|
| 🙀 Full Server                                               | Configuration Wizard                                                                                                    | Ľ |
| Welcome<br>Database<br>Account<br>Application Tier<br>Build | Specify Team Foundation Server Databases<br>Specify the SQL Server instance information for the configuration and reporting databases. Note, the<br>reporting databases will only be used if you elect to configure reporting later in this wizar<br>SQL Server Instance:<br>demotfs2015 | Ę |
| Reporting<br>SharePoint<br>Project Collection               | Advanced Options                                                                                                    |   |

- Enter the name of the **SQL Server Instance**
- Click the **Test** link to verify that you can connect
- Click **Next**

# **TFS Service Account**

You'll be prompted for the service account that TFS will run as. The default is to use a system account such as NT AUTHORITY\NETWORK SERVICE. In order to make your life easier later, for permissions management reasons my recommendation is run TFS as a domain user such as **TFS Service**.

|                                                                                                    | Team Foundation S                                                                                                    | Server Full Server Configuration                                                                                                    |
|----------------------------------------------------------------------------------------------------|----------------------------------------------------------------------------------------------------|----------------------------------------------------------------------------------------------------|
| Full Server Co                                                                                               | onfiguration Wiz                                                                                                    | ard                                                                                                    |
| Welcome<br>Database<br>Account<br>Application Tier<br>Build<br>Reporting<br>SharePoint<br>Project Collection | Provide the Service Ac<br>The service account is used<br>same account for all TFS-re<br>to enter a user account here<br>Service Account<br>O Use a system account :<br>O Use a user account :<br>Account Name: | Account and Authentication Method<br>as the primary account for Team Foundation Server. If you want to use the<br>lated services, including SharePoint and Reporting integration, you will need<br>a.<br>NT AUTHORITY\NETWORK SERVICE                                                        |
| Review                                                                                                    | Password:                                                                                                    |                                                                                                    |
| Readiness Checks<br>Configure<br>Complete                                                                    | Authentication Method<br>Select an authentication me<br>authentication is recomme<br>configuration to use with Ir<br>additional configuration by<br>domain. <u>More information</u> .                          | ethod for users who connect to Team Foundation Server. NTLM<br>nded for most configurations. Negotiate (Kerberos) is a more secure<br>itegrated Windows authentications but will require a significant amount of<br>a domain administrator. Kerberos also can only be used by computers on a |
|                                                                                                    | <ul> <li>NTLM</li> <li>Negotiate (Kerberos)</li> </ul>                                                                                                    |                                                                                                    |

- Select Use a user account
- In the Account Name textbox, enter the user name for the TFS service user
- In the **Password** textbox, enter the password for the TFS service user
- Click the Test link to verify the login information
- Click Next

#### **TFS Service Network Port & Virtual Directory Name**

You should now see the **Provide the Settings for Your Application Tier Web Services** page. Don't make any changes.

| Team Foundation Server Full Server Configuration                                                                                                    |                                                                                                    |  |  |  |
|----------------------------------------------------------------------------------------------------|----------------------------------------------------------------------------------------------------|--|--|--|
| Full Server Configuration Wizard                                                                                                    |                                                                                                    |  |  |  |
| Welcome<br>Database<br>Account<br>Application Tier<br>Build<br>Reporting<br>SharePoint<br>Project Collection<br>Review<br>Readiness Checks<br>Configure<br>Complete | Provide the Settings for Your Application Tier Web Services     Web Site   Site URL: http://demotfs2015:8080/tfs ()   Port:   8080   Image: Solar Control   File Cache Location   The Team Foundation Server file cache folder is used to cache frequently accessed TFS resources for more efficient communication with your server. You should place this directory on a disk with at least 50GB of free space. For large or performance-intensive TFS installations, it is not recommended that you store your cache on the Windows system drive. Folder:   C\Program Files\Microsoft Team Foundation Server 14.0\Application Tier\Web Servic |  |  |  |
| Team Foundation Se                                                                                                    | erver 2015 RC Previous Next Review Cancel                                                                                                    |  |  |  |

#### **TFS Build Service Account**

You should now see the **Provide your default build service settings** page. I'd recommend running the build server as a user account rather than a system account. If you don't intend to use this machine as a build server, you'll probably want to make sure that the service doesn't start automatically.

|                                                                                                    | Team Foundation                                                                                                    | Server Full Server Configuration                                                                                                    |   |
|----------------------------------------------------------------------------------------------------|----------------------------------------------------------------------------------------------------|----------------------------------------------------------------------------------------------------|---|
| 🌆 Full Server C                                                                                              | onfiguration Wi                                                                                                    | zard                                                                                                    | K |
| Welcome<br>Database<br>Account<br>Application Tier<br>Build<br>Reporting<br>SharePoint<br>Project Collection | Provide your default<br>A build agent will autom<br>by default. You can enab<br>Configure the build se<br>Use a system account<br>Use a user account :<br>Account Name:<br>Password: | build service settings<br>atically be installed and configured for your application tier, but will be disabled<br>be the agent to auto-start below.<br>ervice to start automatically<br>INT AUTHORITY\NETWORK SERVICE |   |
| Readiness Checks<br>Configure<br>Complete                                                                    | Folder the service will use<br>C:\TfsData\Build\_work                                                                                                    | e to perform builds:                                                                                                    |   |

- Select Use a user account
- In the Account Name textbox, enter the user name for the TFS build user
- In the Password textbox, enter the password for the TFS build user
- Click the **Test** link to verify the login information
- If you intend to use this machine as a build server, check **Configure the build service to start automatically**. Otherwise, make sure this option is unchecked.
- Click Next

# (Optional) Configure Reporting

Next you'll be on the page for configuring TFS's SQL Server Report Services and SQL Server Analysis Services features. If you don't want to use reporting, then make sure that **Configure Reporting for use with Team Foundation Server** is unchecked and then skip to the next section of the guide.

| Team Foundation Server Full Server Configuration                                 |                                                                                                    |   |  |  |
|----------------------------------------------------------------------------------|----------------------------------------------------------------------------------------------------|---|--|--|
| 🌆 Full Server C                                                                  | onfiguration Wizard                                                                                                    | R |  |  |
| Welcome<br>Database<br>Account<br>Application Tier<br>Build<br>Reporting         | <ul> <li>Configure Reporting for Team Foundation Server</li> <li>Configure Reporting for use with Team Foundation Server</li> <li>Use SQL Server Reporting Services to create reports, and analyze and track key data points about your projects.</li> <li>This feature is optional. You can install Team Foundation Server now and configure reporting later. To enable this feature, you must have already installed SQL Server running Reporting</li> </ul> |   |  |  |
| Reporting Services<br>Analysis Services<br>Report Reader Account 1<br>SharePoint | Services and Analysis Services. These features may be installed on this server, or a remote server.                                                                                                    |   |  |  |

- (Optional) Check Configure Reporting for use with Team Foundation Server
- Click Next

You'll now be prompted for SQL Server Reporting Services URLs.

|                         | Team Foundation Server Full Server Configuration                                                                                                    |                     | X             |
|-------------------------|----------------------------------------------------------------------------------------------------|---------------------|---------------|
| Full Server C           | onfiguration Wizard                                                                                                    |                     |               |
| Welcome                 | Provide the Reporting Services Settings for Team Foundation Se                                                                                                    | erver               |               |
| Database<br>Account     | Enter the Reporting Services instance you would like to use with Team Foundat<br>instance name and click the Populate URLs link to retrieve the settings automat                                                                                                    | ion Sen<br>tically. | ver. Type the |
| Application Tier        | Reporting Services Instance:                                                                                                    |                     |               |
| Build<br>Reporting      | demotts2015<br>Report Server URL:                                                                                                    |                     | Populate URLs |
| Reporting Services      | http://DEMOTFS2015:80/ReportServer                                                                                                    |                     | •             |
| Analysis Services       | Report Manager URL:                                                                                                    |                     |               |
| Report Reader Account 🛕 | http://DEMOTFS2015:80/Reports                                                                                                    |                     | •             |
| SharePoint              |                                                                                                    |                     |               |
| Project Collection      |                                                                                                    |                     |               |
| and the second second   | and the second state of the second state of th |                     | -             |

- Enter the name of the **Reporting Services Instance**
- Click **Next**

You should now be on the Analysis Services settings page.

| Team Foundation Server Full Server Configuration |                                                                   |  |
|--------------------------------------------------|-------------------------------------------------------------------|--|
| 🌆 Full Server C                                  | onfiguration Wizard                                               |  |
| Welcome                                          | Provide the Analysis Services Settings for Team Foundation Server |  |
| Database                                         | SQL Server Analysis Services Instance:                            |  |
| Account                                          | demotfs2015                                                       |  |
| Application Tier                                 |                                                                   |  |
| Build                                            |                                                                   |  |
| Reporting                                        |                                                                   |  |
| Reporting Services                               |                                                                   |  |
| Analysis Services                                |                                                                   |  |
| Report Reader Account 👍                          |                                                                   |  |
| SharePoint                                       |                                                                   |  |
| Project Collection                               | a frank from a frank the second hard hard here the                |  |

- Enter the name of the SQL Server Analysis Services Instance
- Click the **Test** link to verify that you can connect
- Click **Next**

You should now be on the **Provide the Account that Reports will Run as** page. By default, the reports will run as the same service account as Team Foundation Server. It's recommended to run this as a separate user account.

|                       | Team Foundation Server Full Server Configuration                                                      |  |  |
|-----------------------|----------------------------------------------------------------------------------------------------|--|--|
| 🌆 Full Server (       | Configuration Wizard                                                                                  |  |  |
| Welcome               | Provide the Account that Reports will Run as                                                          |  |  |
| Database              | You can use a unique account or the same account that you specified for the service account for TFS,  |  |  |
| Account               | provided that this account is not a system account. System accounts, such as Network Service, may not |  |  |
| Application Tier      | be used.                                                                                              |  |  |
| Build                 | ✓ Use a different account than the Team Foundation Server service account for the report reader       |  |  |
| Reporting             | account                                                                                               |  |  |
| Reporting Services    | Account Name: demo\tfsreports                                                                         |  |  |
| Analysis Services     | Password:                                                                                             |  |  |
| Report Reader Account |                                                                                                    |  |  |
| SharePoint            |                                                                                                    |  |  |
| Project Collection    |                                                                                                    |  |  |

- Check Use a different account than the Team Foundation Server service account... checkbox
- Type the user account into the **Account Name** text box
- Type the password into the **Password** text box
- Click the **Test** link to verify the username and password
- Click **Next**

# **SharePoint Settings**

This guide assumes that you won't be installing the integration between TFS and SharePoint. This can always be configured later on if you need it.

|                       | Team Foundation Server Full Server Co                                                            | nfiguration                 |  |
|-----------------------|--------------------------------------------------------------------------------------------------|-----------------------------|--|
| Full Server Co        | onfiguration Wizard                                                                              |                             |  |
| Welcome               | Specify SharePoint settings for integration                                                      | with Team Foundation Server |  |
| Database              | Enable integration with SharePoint                                                               |                             |  |
| Account               | SharePoint integration allows you to store team documents and create Team Project portals within |                             |  |
| Application Tier      | SharePoint.                                                                                      |                             |  |
| Build                 | Provide the endpoints for an existing SharePoint farm                                            |                             |  |
| Reporting             |                                                                                                  |                             |  |
| Reporting Services    | Site URL:                                                                                        |                             |  |
| Analysis Services     | Administration URL:                                                                              | ()                          |  |
| Report Reader Account |                                                                                                  |                             |  |
| SharePoint            |                                                                                                  |                             |  |
| Project Collection    |                                                                                                  |                             |  |
| manual diaman         | man and man                                                                                      | man when the                |  |

- Uncheck Enable integration with SharePoint
- Click **Next**

# **Team Project Collection Settings**

You should now be on the Team Project Collections Settings page. Since this is a new instance of Team Foundation Server, you'll definitely want to create a new Team Project Collection.

| Team Foundation Server Full Server Configuration                                                                                                    |                                                                                                    |  |  |
|----------------------------------------------------------------------------------------------------|----------------------------------------------------------------------------------------------------|--|--|
| Full Server Configuration Wizard                                                                                                    |                                                                                                    |  |  |
| Welcome<br>Database<br>Account<br>Application Tier<br>Build<br>Reporting<br>Reporting Services<br>Analysis Services<br>Report Reader Account<br>SharePoint | <ul> <li>Provide the settings you would like to use for your initial Team Project Collection</li> <li>✓ Create a new team project collection</li> <li>A Team Project Collection is where your projects are stored. You must create at least one Team Project Collection in order to use Team Foundation Server. This wizard will create a default collection for you that will be suitable for most Team Foundation Server deployments.</li> <li>If you choose not to create a Team Project Collection at this time, you may do so later from the Administration Console.</li> <li>Enter a name for the new collection:</li> <li>DefaultCollection</li> </ul> |  |  |
| Project Collection                                                                                                    |                                                                                                    |  |  |

- Check Create a new team project collection
- Click **Next**

#### **Review, Verifications, & Run the Install**

You should now be on the **Confirm the Configuration Settings Before Proceeding** page.

| Team Foundation Server Full Server Configuration                              |                                                                    |                                                                                                    | x |
|-------------------------------------------------------------------------------|--------------------------------------------------------------------|----------------------------------------------------------------------------------------------------|---|
| 눩 Full Server Co                                                              | onfiguration Wizard                                                |                                                                                                    |   |
| Welcome<br>Database                                                           | Confirm the Configuration So                                       | ettings Before Proceeding<br>uration settings before beginning readiness checks.                                                         | ^ |
| Account<br>Application Tier<br>Build                                          | <b>Feedback</b><br>Send Feedback                                   | True                                                                                                    | = |
| Reporting<br>Reporting Services<br>Analysis Services<br>Report Reader Account | Application Tier<br>Service Account<br>Authentication Method       | demo\tfsservice<br>NTLM<br>Ture                                                                                                    | L |
| SharePoint<br>Project Collection                                              | Site URL<br>Port                                                   | http://demotfs2015:8080/tfs<br>8080<br>demotfs2015                                                                                       |   |
| Review<br>Readiness Checks<br>Configure<br>Complete                           | Virtual Directory<br>Web Access URL<br>File Cache Folder           | tfs<br>http://demotfs2015:8080/tfs<br>C:\Program Files\Microsoft Team Foundation Server 14.0<br>\Application Tier\Web Services\_tfs_data |   |
|                                                                               | SMTP Enable Email<br><b>Build Service</b><br>Build service account | False<br>demo\tfsbuild                                                                                                    | ~ |
| Team Foundation Server 2015 RC Previous Next Verify Cancel                    |                                                                    |                                                                                                    |   |

The installer will run some verification tests. They should all pass.

| Team Foundation Server Full Server Configuration                                                     |                                                                                                    |                                                                    |                                                                                    |  |
|----------------------------------------------------------------------------------------------------|----------------------------------------------------------------------------------------------------|--------------------------------------------------------------------|------------------------------------------------------------------------------------|--|
| 🚮 Full Server Configuration Wizard                                                                   |                                                                                                    |                                                                    |                                                                                    |  |
| Welcome<br>Database<br>Account<br>Application Tier<br>Build                                          | Readiness Checks Validate that Yo<br>Readiness checks passed.<br>Ø System Verifications<br>Ø Data Tier                                    | ur System is Ready to C                                            | onfigure<br>Passed<br>Passed                                                       |  |
| Reporting Services<br>Analysis Services<br>Report Reader Account<br>SharePoint<br>Project Collection | <ul> <li>Application Tier</li> <li>Reporting</li> <li>Project Collection</li> <li><u>Click here to rerun Readiness Checks.</u></li> </ul> |                                                                    | Passed<br>Passed<br>Passed                                                         |  |
| Review<br>Readiness Checks<br>Configure<br>Complete                                                  | Detailed Results:  One or more features that Team Fou<br>Information Services (IIS). If you cont<br>the features to be configured.        | ndation Services requires are n<br>inue, they will be configured f | <u>Open Log</u><br>ot configured in Internet<br>or you. The log contains a list of |  |
| Team Foundation Se                                                                                   | erver 2015 RC                                                                                                    | Previous Next                                                      | Configure Cancel                                                                   |  |

• Click Configure

The configuration of TFS should now be running.

|                                                                                                    | Team Foundation Server Full Server (                                                                                                    | Configuration                                                                                                  |
|----------------------------------------------------------------------------------------------------|----------------------------------------------------------------------------------------------------|----------------------------------------------------------------------------------------------------|
| 🌆 Full Server C                                                                                                    | Configuration Wizard                                                                                                    |                                                                                                    |
| Welcome<br>Database<br>Account                                                                                             | Configuration Progress<br>Configuring server databases, which may take a v                                                                                                    | vhile                                                                                                    |
| Build<br>Reporting<br>Reporting Services<br>Analysis Services<br>Report Reader Account<br>SharePoint<br>Project Collection | <ul> <li>Prepare Configuration</li> <li>Configure IIS</li> <li>Configuration Database</li> <li>Create Web Sites</li> <li>Configure Reporting</li> <li>Configure Services</li> <li>Project Collection</li> <li>Build Agent</li> </ul> | Complete<br>Complete<br>In Progress<br>Not Started<br>Not Started<br>Not Started<br>Not Started<br>Not Started |
| Review<br>Readiness Checks                                                                                                 |                                                                                                    | Not Stated                                                                                                    |

Copyright © 2015 – Benjamin Day Consulting, Inc. – <u>www.benday.com</u> Printing or duplication is prohibited without author's expressed written permission.

х Team Foundation Server Full Server Configuration 11.958 Full Server Configuration Wizard Welcome **Configuration Progress** Database Account Application Tier Prepare Configuration Complete Build Reporting Reporting Services Analysis Services Report Reader Account Configure IIS Complete Reporting Configuration DatabaseCreate Web Sites Complete Complete Configure Reporting Complete Configure Services Complete SharePoint Ø Project Collection Complete Project Collection 🕢 🛛 Build Agent Complete Review Readiness Checks Success  $\checkmark$ Configure Configuration completed successfully. Click Next to view detailed information. Complete Team Foundation Server 2015 RC Previous Next Finish Close

The configuration process should eventually complete and should hopefully succeed.

You should now be on the final page of the wizard where it shows you the URL for the new TFS instance.

| Team Foundation Server Full Server Configuration                                                                                                    |                                                                                                    |  |  |
|----------------------------------------------------------------------------------------------------|----------------------------------------------------------------------------------------------------|--|--|
| 🚮 Full Server Configuration Wizard                                                                                                    |                                                                                                    |  |  |
| Welcome<br>Database<br>Account<br>Application Tier<br>Build<br>Reporting<br>Reporting Services<br>Analysis Services<br>Report Reader Account<br>SharePoint<br>Project Collection | Review the Results         Image: Success         Your Team Foundation Server configuration completed successfully.         Connection Details:         Team Foundation Server:         http://demotfs2015:8080/tfs         Detailed Results:         Image: Image: Image |  |  |
| Review<br>Readiness Checks<br>Configure<br>Complete                                                                                                    | The time allowed for Windows services to start was increased from 30 seconds to 600 seconds. This affects all Windows services on this server. (The registry value set is HKLM\SYSTEM \CurrentControlSet\Control\!ServicesPipeTimeout.) <u>Click here to open the complete configuration log</u>                                                                                                    |  |  |
| Team Foundation Se                                                                                                    | erver 2015 RC Previous Next Finish Close                                                                                                    |  |  |

- Click the Close button on the Full Server Configuration Wizard dialog
- Click the **Close** button on the **Configuration Center** dialog

TFS2015 has been successfully installed.